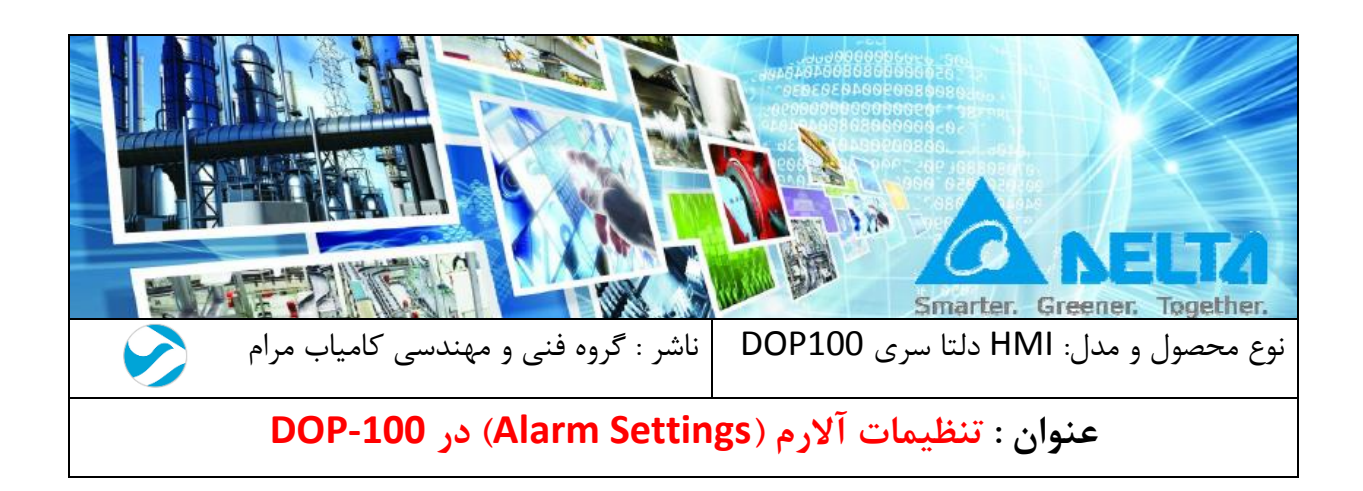

#### مقدمه :

تنظیمات آلارم در HMI های سری DOP-100 ، متفاوت از سری DOP-B می باشد . در این سری بر خلاف سری DOP-B و مانند سری MOP-W ، هم می توانید از آدرس های پشت سر هم برای آلارم ها استفاده کنید و هم اینکه می توانید برای هر آلارم آدرس های جداگانه به کار ببرید . ویژگی منحصر بفردی که در تنظیمات آلارم سری DOP-100 وجود دارد ، قابلیت نوشتن پیام آلارم ها به صورت Dynamic می باشد . برای مثال اگر آلارم ها را برای متغییری مانند دما نوشته باشید می توانید مقدار لحظه ای دما را در متن آلارم ها و قرار در متن آلارم و ماند دما نوشته باشید می توانید مقدار لحظه ای دما را در متن آلارم و قرار دهید . در ادامه نحوه تنظیمات آلارم و نحوه نگارش پیام به صورت دینامیک شرح داده شده است .

## فهرست: 3......Alarm Setting 4.....Properties 8.....Detail 16.....SMTP 22....Text Properties 24.....Alarm History Table 32....Active Alarm List 33....Alarm Frequency Table 34.....Alarm Moving Sign

### **Alarm Setting**

برای اعمال تنظیمات آلارم در برنامه DOPsoft ، وارد منو Option شده و گزینه Alarm Setting را انتخاب کنید . مانند شکل زیر :

|   | <u>Options</u> <u>W</u> indow <u>H</u> elp   |  |
|---|----------------------------------------------|--|
|   | Configuration                                |  |
|   | Communication Settings                       |  |
| * | Change Model                                 |  |
|   | Alarm Settings                               |  |
|   | History Baffer Setap                         |  |
|   | Iag Table                                    |  |
|   | Print <u>S</u> etup                          |  |
|   | Sound Settings                               |  |
|   | Video Lists Output                           |  |
|   | HMI Identifier Settings                      |  |
|   | FileSlot File Management                     |  |
|   | Device Table                                 |  |
|   | Operation Log Settings                       |  |
|   | Recipe •                                     |  |
|   | Picture Bank                                 |  |
|   | Text Bank                                    |  |
|   | Multi-Lang input character count calculation |  |
|   | Submacro                                     |  |
|   | Initial Macro                                |  |
|   | Background Macro                             |  |
|   | Clock Macro                                  |  |
|   | Environment                                  |  |

بعد از انتخاب گزینه مورد نظر ، پنجره تنظیمات گشوده خواهد شد ، این پنجره شامل دو قسمت می باشد . در بخش Properties تنظیمات عمومی و در بخش Detail آدرس دهی و تنظیمات آلارم ها انجام می شود.

### **Properties**

تعداد آلارم های که می توانید استفاده کنید 4096 بیت و یا 256 رجیستر می باشدکه می تواند به صورت Oontinous (پیوسته) یا None Continous ( نا پیوسته ) باشد . در شکل زیر پنجره Continous را مشاهده می کنید که در ادامه به شرح آن پرداخته می شود :

|                                    | 1           |
|------------------------------------|-------------|
| 🖻 🛍 🗃 🗵 🧮 12 🔹 🏋 Arial 🔹 100%      | ▼ ♣ ■ ♀ ♀ 3 |
| d Detail Properties                | 2           |
| Address                            |             |
| Address                            | None        |
| Detail                             |             |
| Scan Time (seconds)                | 3           |
| Max Records                        | 8           |
| Non-volatile Data Storage          | None        |
| Export CSV File                    | No          |
| Exit Screensaver when alarm occurs | Yes         |
| Disply alarm screen                | Auto        |
| Alarm Moving Sign                  |             |
| Enable                             | No          |
| Position                           | Тор         |
| Direction                          | Left        |
| Points per time                    |             |
| Interval (ms)                      | 100         |
| Background color                   | fcfcfc      |
| Translucent                        | 255         |
|                                    |             |
|                                    |             |
|                                    |             |
|                                    |             |
|                                    |             |

### : Continuous Address Alarm .1

به طور پیش فرض این گزینه غیر فعال می باشد و آدرس هر آلارم به صورت جداگانه و ناپیوسته وارد می شود . در صورتی که این گزینه را فعال کنید ، آدرس آلارم ها به صورت پشت سر هم و پیوسته از اولین آدرسی که در قسمت Address (Address در بخش Properties) وارد می کنید تا 4096 بیت بعد وارد می شود .

### : Import Alarm Data Table .2

می توانید جدول آلارم را از قبل تهیه کنید و با استفاده از این گزینه آن را با فرمت xls. یا xlsx. و یا Detail. وارد برنامه کنید . جدولی که از قبل تهیه کرده اید دقیقا باید به شکل تنظیمات در قسمت dim. باشد . و هر ستون در برنامه اکسل با عنوان همان ستون در بخش Detail تنظیم شده باشد .

| [No | ] [LED | ] [Language1 Alarm Message] | [Category] | [MemLen] | [Address] | [Trigger]  | [Watch]     | [Text Color] | [Goto Scre | (Mail To]  | [CC]       | [BCC]                         | [AttachScreen]        | [Language1 Mail Content] |
|-----|--------|-----------------------------|------------|----------|-----------|------------|-------------|--------------|------------|------------|------------|-------------------------------|-----------------------|--------------------------|
| No. | LED    | [Language1 Message Conter   | Category   | Туре     | Address   | Trigger Co | r Monitor A | c Text Color | Goto Scree | Recipient  | Cc.        | Bcc.                          | Attach current screen | [Language1 Content]      |
|     | L 1    | آلارم ا                     | (          | ) (      | ) None    | ON         | \$100       | RGB(255,0,0) | 3          | delta_grou | u kamyab_s | svc@gmail.com                 | 1                     |                          |
|     | 2 1    | آلارم ۲                     | (          | ) (      | ) None    | ON         | \$56        | RGB(255,0,0) | 3          | delta_grou | u kamyab_s | svc@gmail.com                 | C                     |                          |
|     | 3 1    | آلارم ۳                     | (          | ) (      | None      | ON         | \$72        | RGB(255,0,0) | 3          | delta_grou | u kamyab_s | vc@gmail.com                  | 1                     |                          |
|     | 4 1    | آلارم ۴                     | (          | ) (      | None      | ON         | None        | RGB(0,0,255) | 4          | delta_grou | u kamyab_s | vc@gmail.com                  | 1                     |                          |
|     | 5 1    | آلارم ۵                     | (          | ) (      | ) None    | ON         | None        | RGB(0,0,255) | 4          | delta_grou | .p_scv@gm  | nadelta.industerial@gmail.com | C                     |                          |
|     | 5 1    | آلارم ۶                     | (          | ) (      | ) None    | ON         | None        | RGB(0,0,255) | 4          | delta_grou | up_scv@gm  | nadelta.industerial@gmail.com | C                     |                          |
|     | 7 1    | آلارم ۲                     | (          | ) (      | None      | ON         | None        | RGB(0,0,0)   | 1          | delta grou | up scv@gm  | nadelta.industerial@gmail.com | C                     |                          |

: Export Alarm Data Table .3

این گزینه می تواند از تنظیماتی که در Alarm Setting انجام داده اید یک فایل با فرمت xls. یا xlsx. در اختیار کاربر قرار بدهد تا بتواند از همان تنظیمات در برنامه های دیگر نیز استفاده کند .

: Detail .4

Scan Time : زمان نمونه گیری و بررسی وضعیت آلارم ها

Max Record : ماکزیمم تعداد رکورد که از هر آلارم ثبت می شود . مقدار آن می تواند عددی بین 1 تا 9999 باشد و اگر Max Record خارج از این بازه قرار بگیرد با خطای زیر مواجه می شود .

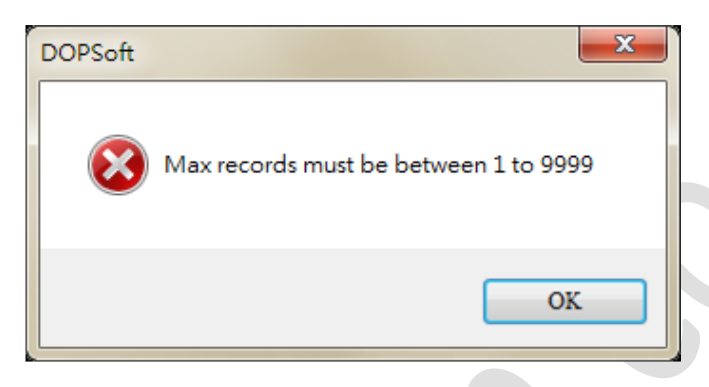

None-Volatile Data Storage : اگر None را انتخاب کنید رکورد هایی که از الارم ها تهیه می شود ثبت نخواهد شد و اگر HMI و یا USB Disk را انتخاب کنید رکوردها در محل مورد نظر ، ذخیره خواهند شد .

Export CSV File : با انتخاب گزینه YES می توانید گزارشی به صورت فایل اکسل از آلارم ها بر روی فلش یا SDcard ذخیره کنید .

HMI عنه المحمد با انتخاب گزینه YES ، در صورت وقوع آلارم صفحه Screen از حالت Screen saver when alarm occurs از حالت Screen saver خارج شده و وارد صفحه آلارم می شود . این گزینه مستلزم آن است که تنظیمات Screen saver در HMI انجام شده باشد .

Display Alarm Screen : نمایش صفحه آلارم به دو صورت Manual (دستی) یا Auto (اتوماتیک) انجام می شود .

در حالت کنترل اتوماتیک ، پس از وقوع آلارم HMI وارد صفحه ای می شود که در تنظیمات آلارم مشخص می کنید .

در حالت کنترل دستی ، برای ورود به صفحه آلارم باید ابتدا در بخش Detail ، صفحه مورد نظر را مشخص نمایید . سپس با استفاده از کلید Trigger Alarm Screen که در المان Alarm History Table قرار داده شده است وارد صفحه تریگر آلارم شوید .

| ٩   | Detail Properties          |          |                   |                 |              |              |
|-----|----------------------------|----------|-------------------|-----------------|--------------|--------------|
| No. | Message Content            | Category | Trigger Condition | Monitor Address | Text Color   | Alarm Screen |
| 1*  | موتور OVERLOAD-1 خطای      | 0        | On                | None            | RGB(0, 0, 0) | 2 - Screen_2 |
| 2*  | موتور CVERLOAD خطای        | 0        | On                | None            | RGB(0, 0, 0) | 1 - Screen_1 |
| 3*  | موتور 1- OVER CURRENT خطای | 0        | On                | None            | RGB(0, 0, 0) | 1 - Screen_1 |
| 4*  | موتورOVER CURRENT-2 خطای   | 0        | On                | None            | RGB(0, 0, 0) | 2 - Screen_2 |

| Message     | Recovery          | Trigger           |     |
|-------------|-------------------|-------------------|-----|
| ####        | hh:mm:ss mm/dd/yy | hh:mm:ss mm/dd/yy |     |
|             |                   |                   |     |
|             |                   |                   |     |
|             |                   |                   |     |
|             |                   |                   |     |
|             |                   |                   |     |
|             |                   |                   |     |
|             |                   |                   |     |
|             |                   |                   |     |
|             |                   |                   |     |
|             |                   |                   |     |
|             |                   |                   |     |
|             |                   |                   |     |
|             |                   |                   | 1.1 |
| Trigger ala |                   |                   |     |
| m screen    |                   |                   |     |

#### Alarm Moving Sign .5

Enable : با انتخاب گزینه YES متنی که برای آلارم نوشته اید در صفحه ای که در قسمت Alarm Screen : با انتخاب گزینه Screen مشخص کرده اید به صورت متحرک نمایش داده می شود .

Position : می توانید محل نمایش متن آلارم را در بالای صفحه Top) HMI (Top) یا پائین صفحه (Bottom) انتخاب کنید .

Direction : دایرکشن جهت حرکت متن را مشخص می کند که می تواند به یکی از حالات زیر باشد :

Left : از راست به چپ

Right : از چپ به راست

Up : از پائین به بالا (گوشه سمت چپ)

Down : از بالا به پائین (گوشه سمت چپ)

Points Per Time : این گزینه فاصله متن متحرک را بر حسب نقطه مشخص می کنید و مقدار آن می تواند 1 الی Pixle 50 باشد .

Interval(ms) : فاصله زمانی یا وقفه حرکت متون را می توان در این پارامتر مشخص کرد و واحد آن بر حسب ms می باشد . برای مثال اگر 50ms را انتخاب نمایید ، حرکت متن خطا در زمان کوتاه تری انجام می شود ، بنا براین سرعت حرکت متن بیشتر خواهد بود .

| 🖃 Alarm Moving Sign |      |
|---------------------|------|
| Enable              | No   |
| Position            | Тор  |
| Direction           | Left |
| Points per time     | 1    |
| Interval (ms)       | 100  |
| Background color    | 50   |
| Translucent         | 100  |
|                     | 200  |
|                     | 300  |
|                     | 400  |
|                     | 500  |
|                     | 1000 |
|                     | 1500 |
|                     | 2000 |
|                     | 2500 |
|                     | 3000 |
|                     | 2000 |

# Background Color : رنگ پیش زمینه نوار نمایش متن را می توانید در این قسمت مشخص نمایید .

| lam Moving Sign                  |                 |                     |        |
|----------------------------------|-----------------|---------------------|--------|
| nahin moving oign<br>Enable      |                 |                     | Vee    |
| Position                         |                 |                     | Bottom |
| Direction                        |                 |                     | Down   |
| Pointe per time                  |                 |                     | 50     |
| Interval (me)                    |                 |                     | 1000   |
| Background color                 |                 |                     |        |
| Translucent                      |                 |                     | 255    |
| Handdoon                         |                 |                     | 200    |
| D.H. DOD 10700/ 5 Lt             | 0.000           |                     |        |
| Delta DOP-10/WV Emulator, V1.001 | I, Offline Mode |                     |        |
| Message                          | Recovery        | Trigger             |        |
| موتور OVERLOAD-1 خطای            |                 | 12:08:55 02/03/2018 |        |
| موتور OVERLOAD -2 خطای           |                 | 12:08:55 02/03/2018 |        |
|                                  |                 |                     |        |
|                                  |                 |                     | 3      |
|                                  |                 |                     |        |
|                                  |                 |                     |        |
|                                  |                 |                     |        |
|                                  |                 |                     |        |
|                                  |                 |                     |        |
|                                  |                 |                     |        |
|                                  |                 |                     |        |
|                                  |                 |                     |        |
| Trigger alar                     |                 |                     |        |
| m screen ACK alarm               |                 |                     |        |
|                                  |                 |                     |        |
| موتور 2- UVERLOAD خد             |                 |                     |        |
| ~ OVERI OAD-1 joing              |                 |                     |        |

Translucent : وضوح نمایش پیام خطا ، می تواند مقدار 255 (بیشترین وضوح) تا مقدار 0 (کمترین

وضوح) را بپذيرد .

| Alarm Moving Sign |        |
|-------------------|--------|
| Enable            | Yes    |
| Position          | Bottom |
| Direction         | Down   |
| Points per time   | 50     |
| Interval (ms)     | 1000   |
| Background color  | ffff00 |
| Translucent       | 100    |
|                   |        |

| Delta DOP-107WV Emulator, V1.0011, | Offline Mode |                     |   |
|------------------------------------|--------------|---------------------|---|
| Message                            | Recovery     | Trigger             |   |
| موتور OVERLOAD-1 خطای              |              | 12:18:06 02/03/2018 |   |
| موتور OVERLOAD -2 خطای             |              | 12:18:06 02/03/2018 |   |
|                                    |              |                     | 3 |
| Trigger alar<br>m screen Ack alarm |              |                     |   |
| خطای OVERLOAD -موتو                |              |                     |   |

# Detail

|            | <b>B</b> | 💌 👻 🛣 🛛 12 🛛 🔽 🗛 ri | al      | - 10              | 0% 💽 📴 🗇 🕻      | a 🚘 🦳        |              |      |
|------------|----------|---------------------|---------|-------------------|-----------------|--------------|--------------|------|
|            | 4        | Detail Properties   |         |                   |                 |              |              |      |
|            | No.      | Message Content     | Categon | Trigger Condition | Monitor Address | Text Color   | Alarm Screen | Mail |
| $\sum_{1}$ | 1        |                     | 0       | On                | None            | RGB(0, 0, 0) | None         |      |
|            | 2        |                     | 0       | On                | None            | RGB(0, 0, 0) | None         |      |
| •          | 3        |                     | 0       | On                | None            | RGB(0, 0, 0) | None         |      |
|            | 4        |                     | 0       | On                | None            | RGB(0, 0, 0) | None         |      |
|            | 5        |                     | 0       | On                | None            | RGB(0, 0, 0) | None         |      |
|            | 6        |                     | 0       | On                | None            | RGB(0, 0, 0) | None         |      |
|            | 7        |                     | 0       | On                | None            | RGB(0, 0, 0) | None         |      |
|            | 8        |                     | 0       | On                | None            | RGB(0, 0, 0) | None         |      |
|            | 9        |                     | 0       | On                | None            | RGB(0, 0, 0) | None         |      |
|            | 10       |                     | 0       | On                | None            | RGB(0, 0, 0) | None         |      |
|            | 11       |                     | 0       | On                | None            | RGB(0, 0, 0) | None         |      |
|            | 12       |                     | 0       | On                | None            | RGB(0, 0, 0) | None         |      |
|            | 13       |                     | 0       | On                | None            | RGB(0, 0, 0) | None         |      |
|            | 14       |                     | 0       | On                | None            | RGB(0, 0, 0) | None         |      |
|            | 15       |                     | 0       | On                | None            | RGB(0, 0, 0) | None         |      |
|            | 16       |                     | 0       | On                | None            | RGB(0, 0, 0) | None         |      |
|            | 17       |                     | 0       | On                | None            | RGB(0, 0, 0) | None         |      |
|            | 18       |                     | 0       | On                | None            | RGB(0, 0, 0) | None         |      |

 شماره آلارم (.No) ، در صورتی که کنار شماره آلارم علامت \* قرار گرفته باشد ، یعنی آلارم فعال بوده و می توانید برای آن متن متناسب با آلارم را قرار دهید .

| 4   | Detail  | Properties |  |
|-----|---------|------------|--|
| No. | Message | Content    |  |
| 1*  |         |            |  |
| 2*  |         |            |  |
| 3*  |         |            |  |
| 4*  |         |            |  |
| 5*  |         |            |  |
| 6*  |         |            |  |

 Message Content : محتوا متن آلارم را در این قسمت بنویسید . در متن پیام می توانید متغییر نیز قرار دهید ، استفاده از این ویژگی مستلزم استفاده از Monitoring Address می باشد .

Monitoring Address آدرس متغییری ست که می توان از آن در نمایش متن آلارم یا تعریف Condition استفاده کرد . برای آنکه متن آلارم به صورت دینامیک باشد و بتوانید مقدار یک متغییر (Monitoring Address) را در زمان رخ دادن آلارم ثبت کنید ، باید در متن آلارم 10% را برای ثبت محتوا Address) محتوا Monitoring Address

|     |                           |         |                   |                 | _ |
|-----|---------------------------|---------|-------------------|-----------------|---|
| No. | Message Content           | Categon | Trigger Condition | Monitor Address |   |
| 1*  | d1 kpa: فشار مخزن ۱       | 0       | On                | \$10            |   |
| 2*  | d1 kpa% : فشار مخزن ۲     | 0       | On                | \$11            |   |
| 3*  | d1 Liter% : وزن خالص سيال | 0       | On                | \$12            |   |
| 4*  | ۱ دما ۲ : «d1 C           | 0       | On                | \$13            |   |
| 5*  | ۲ دما ۲ : «d1 C           | 0       | On                | \$14            |   |
| 6*  | آلارم ۶                   | 0       | On                | None            |   |
| 7*  | آلارم ۷                   | 0       | On                | None            |   |
|     | <i>i</i>                  |         |                   |                 |   |

در این صورت مقدار متغیر ها در زمان ثبت می شود . در این مثال از حافظه های داخلی استفاده شده است، می توانید از رجیستر های PLC یا دیوایس های دیگر در Monitoring Address استفاده کنید . این قابلیت در کنار Trigger Condition باعث می شود تا امکان کنترل دقیق تر آلارم ها را داشته باشید و برای تنظیم آلارم نیاز به برنامه نویسی PLC یا ماکرو نویسی نداشته باشید .

| No  | Message             |           | Trigger             | Recovery |
|-----|---------------------|-----------|---------------------|----------|
| 00( | kp نشار مخزن 1 : 59 | ba        | 111111778 +7/17/1   |          |
| 00( | kp نشار مخزن 2 : 38 | ba        | 11117178 +7/17/1    |          |
| 00( | ن خالص سيال : 1856  | Liter وزر | 1111776 •7/17/1     |          |
| 00( | C دما 1 : 32        |           | 1111778 +7/17/1     |          |
| 00( | 41 : 2 دما C        |           | 11:11:14:54 .5/15/5 |          |
|     |                     |           |                     |          |
|     |                     |           |                     |          |
|     |                     |           |                     |          |
|     |                     |           |                     |          |
|     | \$10                | \$11      | \$12 \$1            | 13 \$14  |
|     | 59 3                | 8   18    | 56 32               | 2 41 _   |

Group : ماهیت این گزینه مانند Group در HMI های سری B می باشد. با استفاده از این گزینه می توانید آلارم ها را گروه بندی کنید . مقدار آن می تواند 255 ~ 1 باشد .
 برای دسترسی راحت تر می توانید گزینه Alarm Category Setting را از منو ابزار شکل زیر انتخاب کنید تا پنجره نشان داده شده در شکل زیر نمایان شود .

| 4 📃 1 - Screen_1 🛽 🔊 | Alarm ×               |               |       |     |             |
|----------------------|-----------------------|---------------|-------|-----|-------------|
| 12 🗈 🗈 🖹             | • The Arial           |               | -     | 100 | % 💽 📴 🔂 🚘 🖕 |
|                      | Alarm Category Settin | ngs           |       | x   |             |
|                      | Starting Alarm Nu     | mber          | 1     |     |             |
|                      | Ending Alarm Nu       | mber          | 10    |     |             |
|                      | Category ID           |               | 5     |     |             |
|                      |                       | Batch Setting |       |     |             |
|                      | Alarm No.             | Category      |       | -   |             |
|                      | 1                     | 5             |       |     |             |
|                      | 2                     | 5             |       |     |             |
|                      | 3                     | 5             |       |     |             |
|                      | 4                     | 5             |       |     |             |
|                      | 5                     | 5             |       |     |             |
|                      | 6                     | 5             |       |     |             |
|                      | 7                     | 5             |       |     |             |
|                      | 8                     | 5             |       |     |             |
|                      | 9                     | 5             |       |     |             |
|                      | 10                    | 5             |       |     |             |
|                      | 11                    | 0             |       |     |             |
|                      | 12                    | 0             |       |     |             |
|                      | 13                    | 0             |       | Ψ.  |             |
|                      |                       |               | Close |     |             |

برای درک بهتر کاربرد Category ، اگر Starting Alarm Number را روی 1 قرار دهید و Ending انتخاب کنید . آلارم های 1 تا Alarm Number را روی 10 قرار دهید و 5 را به عنوان Category ID انتخاب کنید . آلارم های 1 تا 10 در گروه 5 قرار می گیرند . فراموش نکنید پس از اعمال تنظیمات گزینه Batch Setting را بزنید تا تنظیمات اعمال شود .

4. Type : زمانی که گزینه Type هر آلارم به صورت Continuous Alarm Address فعال باشد Type هر آلارم به صورت بیت قرار می گیرد . اگر گزینه آلا که معال می شود و می توانید تایپ آلارم را آدرس آلارم ها به صورت جداگانه وارد شود ، گزینه Type فعال می شود و می توانید تایپ آلارم را به صورت Bit یا Word انتخاب نمایید . با تعیین تایپ ، Trigger Condition نیز متناسب با آن تغییر می کند.

- Properties : اگر آدرس ها به صورت پیوسته باشند ، آلارم ها از آدرسی که در بخش Address
   وارد می کنید، شروع می شوند. و اگر گزینه Continuous Alarm Address غیر فعال باشد،
   آلارم ها با آدرس های جداگانه تعیین می شوند. آدرس آلارم ها را درستون Address وارد نمایید .
- 6. Trigger Condition : اگر تایپ به صورت بیت باشد ، Condition به صورت Trigger Condition تعیین می شود . ON یعنی زمانی که بیت آلارم یک شد ، آلارم فعال شده و متن آلارم نمایش داده شود .
  و اگر OFF به عنوان Trigger Condition انتخاب شود ، زمانی که بیت آلارم آمود ، آلارم فعال مود ، آلارم فعال می شود . اگر آدرس آلارم ها به صورت جداگانه تعیین شوند می توانید تایپ را به صورت فعال می شود . اگر آدرس آلارم ها به صورت جداگانه تعیین شوند می توانید تایپ را به صورت Word نیز انتخاب کنید . در این حالت Condition از حالت ON/OFF از حالت ON/OFF برای تریگ شده آلارم نمایش داده شود .

| 6  | alarm 6  | 5 | Word | \$100         | \$100 = \$200                                   |
|----|----------|---|------|---------------|-------------------------------------------------|
| 7  | alarm 7  | 5 | Word | \$110         | \$110 < \$210                                   |
| 8  | alarm 8  | 5 | Word | {Link2}1@D100 | {Link2}1@D200 <= {Link2}1@D100 <= {Link2}1@D300 |
| 9  | alarm 9  | 5 | Word | \$120         | 0 <= \$120 <= 10                                |
| 10 | alarm 10 | 5 | Word | {Link2}1@M16  | {Link2}1@M16 >= 100                             |

اگر تایپ را به صورت Word انتخاب کنید، در ستون Condition با زدن 🔜 وارد پنجره Trigger

|     |                | Туре     | Address     | Trigger Con | dition               |    |
|-----|----------------|----------|-------------|-------------|----------------------|----|
|     |                | Word     | {Link2}1@D0 | 0 <= {Link2 | 2}1@D0 <= 9999       | 1  |
|     |                | Bit      | None        | On          |                      |    |
| Bit |                | None     | On          | On          |                      |    |
|     |                | Bit      | None        | On          |                      |    |
|     |                | Bit      | None        | On          |                      |    |
| [ri | gger condition | settings |             |             |                      | ×  |
|     |                |          |             |             |                      |    |
|     | onditio        | Value 1  | Operand     | Value 2     |                      |    |
|     | 1              | 0        | <=,<=       | 9999        | <= {Link2}1@D0 <= 99 | 99 |
|     |                |          |             |             |                      |    |
|     |                |          |             |             |                      |    |
|     |                |          |             |             |                      |    |
|     |                |          |             | 0           | K Cancel             |    |
| _   |                |          |             |             |                      |    |

در پنجره Monitoring Address و Value2 می توانید با استفاده از توابع مقایسه ای برای رجیستر Monitoring Address و متغییر های Value2 و Value2 برای تریگ شدن آلارم ، شرط تعیین کنید . دو پارامتر Value1 و Value2 می توانند عدد ثابت (Constant) یا رجیستری از PLC یا حافظه داخلی HMI باشند . برای تعریف Condition ، ملزم به استفاده از Monitoring Address نمی باشید . در قسمت Operand تابع شرط که شامل کوچکتری ، بزرگتری ، تساوی و .... می باشد را انتخاب کنید . در شکل زیر توابع را مشاهده می کنید :

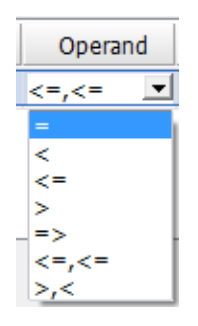

| مثال                       | شرح                                                       | عملگر   |
|----------------------------|-----------------------------------------------------------|---------|
| \$10 = \$40                | تساوی Value1 و Value2                                     | =       |
| \$10 < \$40                | Value1 بزرگتر از Value2                                   | >       |
| \$10 <= \$40               | Value1 کوچکتر از Value2                                   | <       |
| \$10 > \$40                | Value1 بزرگتر یا مساوی Value2                             | >=      |
| \$10 >= \$40               | Value1 کوچکتر یا مساوی Value2                             | <=      |
| \$30 <= \$10 <= \$40       | مقدار رجیستر آلارم کوچکتر از Value1 یا بزرگتر از Value2   | >,<     |
|                            | باشد . (مستلزم به استفاده از Monitoring Address می باشید) |         |
| \$30 > \$10 or \$10 > \$40 | مقدار رجیستر آلارم بین Value1 و Value2 باشد . (مستلزم به  | <= , <= |
|                            | استفادہ از Monitoring Address می باشید)                   |         |

- ۸۰ اگر از Monitoring Address در دستورات تساوی ، کوچکتر مساوی ، بزرگتری و Monitoring Address در مساوی استفاده کرده باشید ، Value1 همان رجیستر آلارم (Monitoring Address) می باشد ولی در حالت دو شرطی ( >,< و =>,=> ) مقدار رجیستر آلارم با مقادیر Value1 و Value2 مقایسه می شود .
- 7. Monitoring Address : می توانید در متن پیام از یک دیتا متغییر استفاده کنید و مقدار آن را در زمان رخ دادن آلارم ثبت نمایید . مثلا اگر برای دما آلارم تعریف کنید مقدار دما در زمان رخ دادن آلارم ، در متن آلارم ثبت می شود . به این منظور باید آدرس رجیستر مورد نظر را در قسمت Monitoring Address وارد نمایید و در متن آلارم آن را به صورت رشته (1b%) بنویسید . مانند شکل زیر :

| 🖻 🛍 ( | × ¥ 3   | <b>x</b>   1 | 12      | •     | $\mathbf{\bar{T}}$ | Aria |
|-------|---------|--------------|---------|-------|--------------------|------|
| 4     | Detail  | Pr           | operti  | es    |                    |      |
| No.   | Messag  | e Con        | tent    |       |                    |      |
| 1*    | Alarm 1 | %d1          | degre   | e(s)  | )                  |      |
| 2*    | Alarm 2 | %d1          | kilogra | am(s  | 5)                 |      |
| 3*    | Alarm 3 | %d1          | gram(   | (s)   |                    |      |
| 4*    | Alarm 4 | %d1          | mete    | er(s) |                    |      |
| 5*    | Alarm 5 | %d1          | inch(   | es)   |                    |      |

هر زمان که آلارم فعال شود ، مقدار متغییر در نظر گرفته شده در بخش Monitoring Addres نیز ثبت می شود .

| Message             | Frequency | No   |
|---------------------|-----------|------|
| Alarm 1 30 degreei  | 1         | 0001 |
| Alarm 2 10 kilograr | 1         | 0002 |
| Alarm 3 250 gram(   | 1         | 0003 |
| Alarm 4 800 meter   | 1         | 0004 |
| Alarm 5 3 inch(es)  | 1         | 0005 |

8. Text Color : رنگ متن آلارم را در این قسمت مشخص کنید . Text Color

| RGB(0, 128, 255)                               |  |
|------------------------------------------------|--|
| RGB(255, 0, 0)                                 |  |
| RGB(0, 0, 0)                                   |  |
| <b>—</b> • • • • • • • • • • • • • • • • • • • |  |

9. Alarm Screen : در این بخش می توانید مشخص کنید که در صورت رخ دادن آلارم ، HMI چه صفحه ای را نمایش دهد .

| Text Color   | Alarm Screen                 |
|--------------|------------------------------|
| RGB(0, 0, 0) | None 💌                       |
| RGB(0, 0, 0) | None                         |
| RGB(0, 0, 0) | 1 - Screen_1<br>2 - Screen_2 |

می توانید یک صفحه Sub Screen ایجاد کنید و آن را در قسمت Alarm Screen انتخاب کنید ، در این حالت هر صفحه HMI که فعال باشد ، هنگام رخ دادن آلارم صفحه Sub Screen در آن صفحه نمایش داده می شود . مانند شکل زیر :

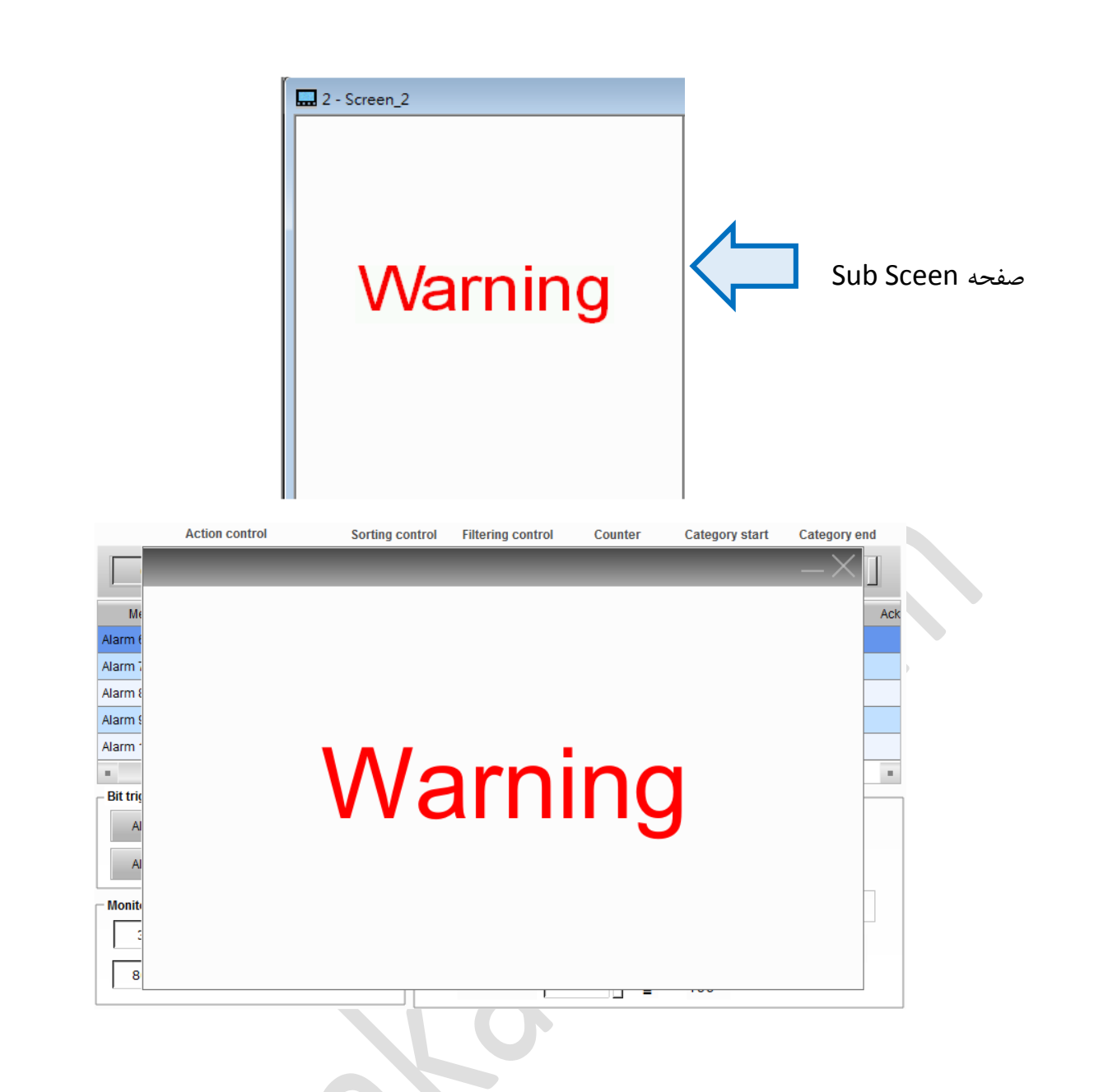

10. Mail : با وارد کردن ایمیل آدرس در این قسمت برای هر آلارم و اعمال تنظیمات SMTP در پنجره SMTP : با وارد کردن ایمیل آدرس SMTP >> Configuration >> Network >> SMTP از آدرس SMTP از آدرس آلارم یک ایمیل ارسال می شود . برای ارسال ایمیل ، HMI باید به مودم اینترنت دسترسی داشته باشد .

| Mail     |                         |  |
|----------|-------------------------|--|
| To:      | Tina.Q.Lee@deltaww.com  |  |
| Cc:      | Daisy.Huang@deltaww.com |  |
| Bcc:     | Ray.Tien@deltaww.com    |  |
| Subject: | 12345                   |  |
|          | Attach current screen   |  |
| test 123 |                         |  |
| •        | • • •                   |  |
|          | OK Cancel               |  |

آدرس ایمیل گیرنده اصلی را در قسمت To وارد کنید . ایمیل آدرس هایی که در قسمت Cc وارد می کنید . برای گیرنده اصلی قابل مشاهده می باشد . گیرنده های اصلی و Cc نمی توانند گیرنده های Bcc را ببینند . در واقع گیرنده های Bcc یک کپی از ایمیل را دریافت می کنند .

Subject غیر قابل تغییر می باشد و محتوا آن بر اساس متن آلارم تعیین می شود . اگر گزینه Attach فرمت Subject فیر قابل تغییر می باشد و محتوا آن بر اساس متن آلارم برای گیرنده ارسال می شود . می توانید همراه با ایمیل متن مورد نظر خود را ارسال نمایید .

### SMTP

واژه SMTP مخفف عبارت Simple Mail Transfer Protocol می باشد به کمک این قابلیت امکان ارسال ایمیل را خواهید داشت . برای ارسال ایمیل از طریق SMTP ابتدا در پنجره Alarm Setting ایمیل مقصد را برای آلارم ها وارد کنید . از مسیر SMTP >> SMTP >> Network >> SMTP پنجره مربوط به تنظیمات SMTP را انجام دهید .

| Configuration                      | AXAA B.               | ×                              |  |  |  |  |  |
|------------------------------------|-----------------------|--------------------------------|--|--|--|--|--|
| . Main                             | SMTP                  |                                |  |  |  |  |  |
| Non-volatile                       |                       |                                |  |  |  |  |  |
| Security Level and Password        | ▼ Enable Mail Host    |                                |  |  |  |  |  |
| Global Keypad Settings             |                       |                                |  |  |  |  |  |
| Others                             | Mail Host Information |                                |  |  |  |  |  |
| Real Time Cleak                    | Server IP             | 🖉 Domain Name                  |  |  |  |  |  |
| Print                              |                       |                                |  |  |  |  |  |
|                                    |                       | smtp.gmail.com                 |  |  |  |  |  |
| Boot screen                        | Server Port           | 465                            |  |  |  |  |  |
| Network Settings                   |                       |                                |  |  |  |  |  |
| Remote Desktop and Data Collection |                       |                                |  |  |  |  |  |
| SMTP                               | Sender Address        | 2                              |  |  |  |  |  |
| - FTP                              |                       |                                |  |  |  |  |  |
| Multi language                     | SSL Encrypted Trans   | smission                       |  |  |  |  |  |
| ····· Wutit-language Settings      |                       |                                |  |  |  |  |  |
|                                    |                       |                                |  |  |  |  |  |
|                                    | 1                     |                                |  |  |  |  |  |
|                                    | Enable Security Authe | entication                     |  |  |  |  |  |
|                                    |                       |                                |  |  |  |  |  |
|                                    | Account               | deltagroup.technical.expert@gn |  |  |  |  |  |
|                                    | Password              |                                |  |  |  |  |  |
|                                    | 1 455 1 615           |                                |  |  |  |  |  |
|                                    |                       |                                |  |  |  |  |  |
|                                    | Time zone             |                                |  |  |  |  |  |
|                                    | (UTC+03·30) Tehran    | ▼                              |  |  |  |  |  |
|                                    | (010/05:50) 10:00     |                                |  |  |  |  |  |
|                                    |                       |                                |  |  |  |  |  |
|                                    |                       |                                |  |  |  |  |  |
| ۰ III ا                            |                       |                                |  |  |  |  |  |
|                                    |                       | OK. Cancel                     |  |  |  |  |  |

 در این قسمت به دو روش می توانید اطلاعات Mail Host را وارد کنید ، با تعیین نام دامنه و یا با دادن IP سرور ایمیل . در شکل زیر تنظیمات مورد نیاز برای استفاده از روش Domain Name را مشاهده می کنید . این روش بسیار ساده بوده و نیاز به در دسترس بودن سرور در حالت Server IP را برطرف می کند .

| ✓ Enable Mail Host    |                |  |  |  |  |  |
|-----------------------|----------------|--|--|--|--|--|
| Mail Host Information |                |  |  |  |  |  |
| Server IP             | 📝 Domain Name  |  |  |  |  |  |
|                       | smtp.gmail.com |  |  |  |  |  |
|                       |                |  |  |  |  |  |

اگر بخواهید از Server IP استفاده کنید ، به روش های مختلف می توانید به IP مورد نظر دسترسی پیدا کنید . بهترین روش این است که در قسمت Search در منو RUN واژه CMD را جستجو کنید و در پنجره CMD عبارت Ping Smtp.gmail.com را وارد نمایید ، در نتیجه IP نزدیک ترین سرور برای شما نمایش داده می شود . تنظیمات پیش فرض پورت سرور 21 می باشد .

|                                                                                                   |                                                                                                    |                                                                                                    |                                                                                    | u.                                            | N::        |       |   |
|---------------------------------------------------------------------------------------------------|----------------------------------------------------------------------------------------------------|----------------------------------------------------------------------------------------------------|------------------------------------------------------------------------------------|-----------------------------------------------|------------|-------|---|
|                                                                                                   | Programs                                                                                           | (1)                                                                                                    |                                                                                    |                                               |            |       |   |
|                                                                                                   | CMD                                                                                                |                                                                                                    |                                                                                    |                                               |            |       |   |
|                                                                                                   |                                                                                                    | File description: Wi<br>Company: Microso<br>File version: 6.1.760<br>Date created: ۲+۱۶/<br>Size: 337 KB | ndows Command Pro<br>ft Corporation<br>1.23403<br>۲۵/۰۰ ب.ظ ۲:۴۵                   | ocessor                                       | Z          |       |   |
|                                                                                                   |                                                                                                    |                                                                                                    |                                                                                    |                                               |            |       |   |
|                                                                                                   | See more                                                                                           | results                                                                                                  |                                                                                    |                                               |            |       |   |
|                                                                                                   |                                                                                                    | 3 0 (                                                                                                    |                                                                                    |                                               |            |       |   |
|                                                                                                   |                                                                                                    |                                                                                                    | and an address of the                                                              |                                               |            |       |   |
| Administrator: C:\<br>crosoft Windo                                                               | Windows\system32\                                                                                  | .1.7601]                                                                                                 |                                                                                    | _                                             |            |       |   |
| pyright (c) 2                                                                                     | 009 Microsoft                                                                                      | Corporation                                                                                              | n. All rig                                                                         | hts reserv                                    | ed.        |       | = |
| \Users\user1<br>nging gmail-s<br>ply from 74.1<br>ply from 74.1<br>ply from 74.1<br>ply from 74.1 | PING SMTP.GMA<br>mtp-msa.l.goo<br>25.133.108: b<br>25.133.108: b<br>25.133.108: b<br>25.133.108: b | IL.COM<br>gle.COM [74.<br>ytes=32 time<br>ytes=32 time<br>ytes=32 time<br>ytes=32 time                   | .125.133.104<br>=120ms TTL<br>=116ms TTL<br>=117ms TTL<br>=117ms TTL<br>=120ms TTL | 8] with 32<br>=40<br>=40<br>=40<br>=40<br>=40 | bytes of ? | data: |   |
| ng statistics<br>Packets: Se<br>proximate rou<br>Minimum = 1                                      | for 74.125.1<br>nt = 4, Recei<br>nd trip times<br>16ms, Maximum                                    | 33.108:<br>vea = 4, Los<br>in milli-se<br>= 120ms, Av                                                    | st = 0 (0% )<br>econds:<br>verage = 118                                            | loss),<br>8ms                                 |            |       |   |
| Users\user1>                                                                                      |                                                                                                    |                                                                                                    |                                                                                    |                                               |            |       | - |
|                                                                                                   |                                                                                                    |                                                                                                    |                                                                                    |                                               |            |       |   |
|                                                                                                   |                                                                                                    |                                                                                                    |                                                                                    |                                               |            |       | - |
|                                                                                                   |                                                                                                    |                                                                                                    |                                                                                    |                                               |            |       |   |
|                                                                                                   | -Mail Host Info                                                                                    | mation                                                                                                   |                                                                                    |                                               |            |       |   |
|                                                                                                   | Server IP                                                                                          |                                                                                                    | Domain 1                                                                           | Name                                          |            |       |   |
|                                                                                                   |                                                                                                    |                                                                                                    | 74 . 1                                                                             | 25 . 133                                      | . 108      |       |   |
|                                                                                                   |                                                                                                    |                                                                                                    |                                                                                    |                                               |            |       |   |

C:1.

Mi Co C: Re Re Re Re Pi  Secure Sockets Layer می باشد و برای حفظ امنیت ارسال و دریافت دیتا از طریق اینترنت مورد استفاده قرار می گیرد . SSL برای اولین بار توسط شرکت Netscape با هدف اطمینان از محرمانه بودن و یکپارچگی ارتباط بین دو برنامه با تایید هویت سرور ارائه شده است .

برای استفاده از رمزنگاری SSL ، ایمیل شما نیز باید از این ویژگی پشتیبانی کند . برای فعال کردن SSL در Gmail باید به صورت زیر عمل کنید .

ابتدا وارد ایمیل شوید ، سپس مطابق شکل زیر وارد تنظیمات امنیتی ایمیل شده و گزینه دریافت و ارسال ایمیل های SSL را فعال کنید .

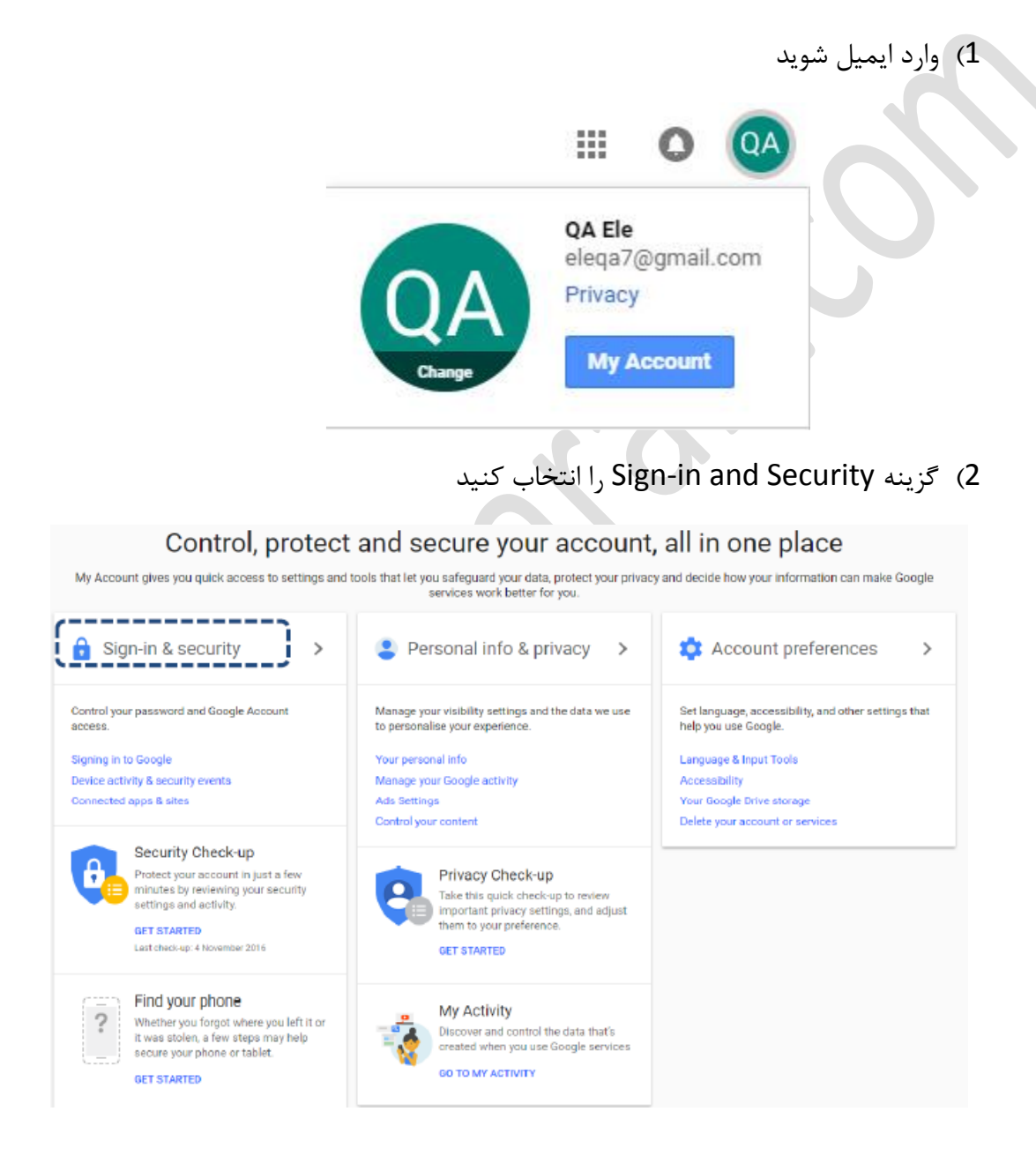

| کنید . | ا فعال Allow less secure ar<br>Connected apps & sites                                                                                     | 3) در این قسمت به انتهای صفحه رفته و گزینه ops                                                                                                    |
|--------|----------------------------------------------------------------------------------------------------|----------------------------------------------------------------------------------------------------|
|        | Keep track of which apps and sites you have<br>approved to connect to your account, and remove<br>those which you no longer use or trust. | Apps connected to your account<br>Make sure that you still use these apps and want to keep them connected.<br>MANAGE APPS                                                                                                    |
|        |                                                                                                    | Saved passwords<br>Vou have no synced passwords.                                                                                                    |
|        |                                                                                                    | Allow less secure apps: ON<br>Some apps and devices use less secure sign-in technology, which could leave<br>your account vulnerable. You can turn off access for these apps (which we<br>recommend) or choose to use them despite the risks. |

بعد از اعمال تنظیمات گفته شده ، می توانید ایمیل های SMTP را تحت گزینه امنیتی SSL دریافت کنید . شماره پورت برای A65 ، SSL می باشد . در SMTP روزانه قادر به ارسال 200 ایمیل می باشید و اگر ایمیل ها را تحت SSL ارسال کنید ، تعداد آن ها به 99 ایمیل در روز کاهش می یابد .

3. در صورت فعال بودن گزینه Enable Security Authentication قبل از ارسال ایمیل ، ایمیل گیرنده بررسی می شود و در صورت معتبر بودن گیرنده ، ایمیل ارسال خواهد شد . در قسمت Account و Password نیاز است ، اکانتی که ایمیل را ارسال می کند ، مشخص کنید . در این قسمت آدرس یک ایمیل و پسورد آن را برای ارسال ایمیل به کاربران ، وارد نمایید . به خاطر داشته باشید که این گزینه را همیشه فعال نمایید .

در تصاویر زیر چند حالت از تنظیم SMTP را مشاهده می کنید :

| Locati Lord and Parword Cicklas Koya di String:     Other Strate Cick Mail East Edit Information     Serve IP I Domin Num     Imp paul. Num     Imp paul.     Serve Pet: 455     Sender Address     Imp paul.     Imp paul.     Imp paul                                                                                                    | Non-volatile                                                                                                    | SMIP                                                                                                    |                                                                                                    |    |          |
|----------------------------------------------------------------------------------------------------|----------------------------------------------------------------------------------------------------|----------------------------------------------------------------------------------------------------|----------------------------------------------------------------------------------------------------|----|----------|
| Owner Davis Server IP       Import Davis Server IP         Mail Host Information       Server IP         Server Peri       453         Server Peri       453         Server Peri                                                                                                    | Security Level and Password                                                                                                    | 🔽 Enable Mail Host                                                                                                    |                                                                                                    |    |          |
| Sacrad Block<br>Sate True Clock<br>Mut<br>Sacra Strong<br>Server Port 455<br>Sacra Strong Strings<br>Add: Hangargi<br>- Mut Hangar Strings<br>Add: Hangar<br>- Mut Hangar Strings<br>Main<br>Sacra Mathematication<br>- Clock Mark Strings<br>Main<br>- Clock Mark Strings<br>Main<br>- Clock String Strings<br>- Clock String Strings<br>- Clock String String<br>- Clock String Strings<br>- Clock String Strings<br>- Clock Str                                                                                                    | Others                                                                                                    | Mail Host Information                                                                                                    |                                                                                                    |    |          |
| Tana ming genal com<br>Import a for a constitution<br>Import Destroy and Data Collection<br>Import a population<br>I Bache Destroy and Data Collection<br>I Bache Scarriy Authentication:<br>Account internamer[90]gmail.com<br>Password<br>I Tana zone<br>(UTC=403:00 Tatana<br>Main<br>Server Port a 200<br>(UTC=403:00 Tatana<br>Name<br>Server Port a 200<br>(UTC=403:00 Tatana<br>Name<br>Server Port a 200<br>(UTC=403:00 Tatana<br>Name<br>Server Port a 200<br>(UTC=403:00 Tatana<br>Name<br>Server Port a 200<br>(UTC=403:00 Tatana<br>Server Port a 200<br>Name<br>Server Port a 200<br>(UTC=403:00 Tatana<br>Server Port a 200<br>(UTC=403:00 Tatana<br>Name<br>Server Port a 200<br>(UTC=403:00 Tatana<br>Name<br>Server Port a 400<br>Server Port a 400<br>Server P                                                                                                    | ontrol Block                                                                                                    | Server IP                                                                                                    | Domain Name                                                                                                    |    |          |
| Addit Souti Stein<br>Souti Stein<br>Hender Dekkey and Dia Collecto<br>FFT<br>Hild: Sequery Steing<br>doctry application<br>                                                                                                    | rint                                                                                                    |                                                                                                    | smtp.gmail.com                                                                                                    |    |          |
| areved Switzing  areved Switzing  Mithis language Switzing  Mithis language Switzing  Mithis la                                                                                                    | efault<br>Boot screen                                                                                                    | Server Port                                                                                                    | 465                                                                                                    |    |          |
| Bender Daktop and Data Collector         FTP         Milli-langagi         Multi-langagi         Stürzerseite         Stürzerseite                                                                                                    | etwork Settings                                                                                                    |                                                                                                    | 403                                                                                                    |    |          |
| The Mail Langage Strings       Mail Langage Strings         Mail Langage Strings       SSL Encrypted Transmission <ul> <li>Enable Security Authentication.</li> <li>Account</li> <li>Islammare/SP@gmail.com</li> <li>Password</li> <li>(TTC=03.30) Tahma</li> </ul> m       Not volatile         Security Level and Password       OK         Others       Server IP         Others       FT         Server IP       Domain Name         Nation Decktop and Data Collection       Server IP         The Zone       Server IP         View Mail Sengage Strings       Mail Host Information         Boot creens       Server Pert:         Mail Sengage Strings       Mail Host Information         Boot creens       Server IP         Others       Server Pert:         Statistion       Server Pert:         Mail Host Information       Server IP         Server Pert:       465         Server Pert:       465         Server Decktop and Dass Collection       Preserved         Time zone       UTC=/03:30) Thema         UTC=/03:30 Thema       Intermediation                                                                                                    | Remote Desktop and Data Collectio                                                                                                    | Sender Address                                                                                                    | (                                                                                                    |    |          |
| Main Sangage<br>Auto: Jangage<br>Auto: Jangage<br>Auto: Jangage<br>Batty opplaation<br>- Electronic record                                                                                                    | FTP                                                                                                    |                                                                                                    |                                                                                                    |    |          |
| Image: Setting: Setting: S                                                                                                    |                                                                                                    | SSL Encrypted Tra                                                                                                    | nsmission                                                                                                    |    |          |
| Account iela maaref99@genail.com Password Time zone (UTC+03.30) Tehran OK Cencel Tation Van Non-volatile Socurity Level and Password Global Kxypad Settingo Others Socurity Level and Password Global Time Cock Mail Host Information Server IP Domain Name Mail Host Information Server IP 0 Domain Name Verwork Settings Password FTP Vdth-ingarge Settings ndustry upplication Electronic record Electronic record El                                                                                                    |                                                                                                    | Enable Security Aut                                                                                                    | hentication                                                                                                    |    |          |
| Password<br>Time zone<br>[UTC-03.30) Tahran<br>Min<br>Non-Volatile<br>Socurity Level and Password<br>Okt Cancel<br>Mail<br>Non-Volatile<br>Socurity Level and Password<br>Obela Kaypad Settings<br>Obela Kaypad Settings<br>Server JP<br>Domain Name<br>Mail Host Information<br>Server JP<br>Domain Name<br>Mail Host Information<br>Server Port<br>465<br>Server Port<br>465<br>Server Por                                                                                                    |                                                                                                    | Account                                                                                                    | leila.maaref89@gmail.com                                                                                                    |    |          |
| Imme zone         (UTC+03:30) Tehran         OK         Cancel         Varian         Non-volatile         Security Level and Password         Global Keypad Settings         Others         Source Desktop and Data Collection         FTP         Wetwork Settings         Mathy happlication         Electronic record         If Enable Security Authentication         Account         Pasword         (UTC+03:30) Tehran                                                                                                    |                                                                                                    | Password                                                                                                    | •••••                                                                                                    |    |          |
| III       OK         aration       OK         Security Level and Password       Others         Others       SMTP         Image: Settings       Mail Host         Others       Mail Host         Security Level and Password       Mail Host         Others       Mail Host         Security Level and Password       Mail Host         Others       Mail Host         Security Level and Password       Mail Host         Others       Server IP         Boot screen       Server Port         Remote Deaktop and Data Collectio       Server Port         Mail Host Information       Server Port         Setter IP       Domain Name         Mail Host Information       Server Port         Setter Bioks Settings       Mail Host Information         Setter Deaktop and Data Collectio       Sender Address         Mail Language Settings       Imail         Multi-Language Settings       Imail Host Information         Account       Ieila maref99@gmail.com         Password       Ima cone         UITC+03:30) Telma       Itelanaref99@gmail.com                                                                                                    |                                                                                                    | Time zone                                                                                                    |                                                                                                    |    |          |
| III       OK       Carcel         Wain       Non-volatile       Security Level and Password       Mail Host         Others       Global Kaypad Settings       Mail Host Information       Server IP       Domain Name         Others       Global Kaypad Settings       Remote Desktop and Data Collection       Server IP       Domain Name         Work Settings       Remote Desktop and Data Collection       Server Port       465         Multi-Ingruge Settings       Sender Address       Immi         Multi-Ingruge Settings       St. Encrypted Transmission         Account       Itala maner@39@gmail.com         Password       exercetee         Time zone       UTC+03:30) Teluran                                                                                                    |                                                                                                    | (UTC+03:30) Tehran                                                                                                    | -                                                                                                    |    |          |
| Security Level and Password<br>Global Kxypad Settings<br>Control Block<br>Real Time Clock<br>Print<br>Boot screen<br>Setwork Settings<br>Remote Desktop and Data Collection<br>SMTP<br>FTP<br>Wulti-language Settings<br>ndustry application<br>Electronic record<br>Electronic record<br>W Enable Security Authentication<br>Account I kella maaref89@gmail.com<br>Password<br>Time zone<br>(UTC+03:30) Tehran                                                                                                    | uration                                                                                                    |                                                                                                    |                                                                                                    | OI | K Cancel |
| Others       Mail Host Information         Server IP       Domain Name         Print       74 . 125 . 206 . 108         Server Remote Desktop and Data Collection       Server Port         Multi-language       Sender Address         Multi-language Settings       Immi         Multi-language Settings       SSL Encrypted Transmission         Image Desktop and Data Collection       Server Port         Server IP       Image Desktop and Data Collection         Server Port       465         Server Port       Server Port         Image Desktop and Data Collection       Server Port         Multi-language Settings       Immi         ndustry application       Image Security Authentication         Placetonic record       Image Security Authentication         Account       Ieila maaref\$9@gmail.com         Password       Image Security Print Point Po                                                                                                    | uration<br>Viain<br>- Non-volatile                                                                                                    | SMTP                                                                                                    | In sector 1867 St. 1                                                                                                    | OI | K Cancel |
| Jointo Jack         Ball Time Clock         Print         Default         Boot screen         etwork Settings         Remote Desktop and Data Collectio         Suffile         FTP         Vulti-language         Multi-language Settings         Industry application         Electronic record         Image Settings         Account         Password         Time zone         (UTC+403:30) Tehran                                                                                                    | uration<br>Vain<br>- Non-volatile<br>- Security Level and Password<br>Global Kevpad Settings                                                                                                    | SMTP<br>I Enable Mail Host                                                                                                    | 1000 1000 1000 1000 1000 1000 1000 100                                                                                                    | O  | Cancel   |
| Trint       74 . 125 . 206 . 108         Default       74 . 125 . 206 . 108         Boot screen       Server Port         SoftTP       465         SoftTP       Sender Address         Multi-language       Imi         Multi-language Settings       Imi         Multi-language Settings       Imi         Lelectronic record       Imi         Image Settings       Imi         Lelectronic record       SSL Encrypted Transmission         Image Settings       Imi         Image Settings       Imi         Image Settings       Imi         Image Settings       Imi         Image Settings       Imi         Image Settings       Imi         Image Settings       Imi         Image Settings       Imi         Image Settings       Imi         Image Settings       Imi         Image Settings       Imi         Image Settings       Image Settings         Image Settings       Image Settings         Image Settings       Image Settings         Image Settings       Image Settings         Image Settings       Image Settings         Image Settings       Image Settings <td>Vain<br/>Non-volatile<br/>Security Level and Password<br/>Global Keypad Settings<br/>Others</td> <td>SMTP<br/>© Enable Mail Host<br/>Mail Host Information</td> <td>The same of the local division of the local division of the local</td> <td>O</td> <td>K Cancel</td> | Vain<br>Non-volatile<br>Security Level and Password<br>Global Keypad Settings<br>Others                                                                                                    | SMTP<br>© Enable Mail Host<br>Mail Host Information                                                                                                    | The same of the local division of the local division of the local | O  | K Cancel |
| Bot screen       Server Port       465         Remote Desktop and Data Collection       Sender Address       hmi         SMIP       Sender Address       hmi         Multi-language       SSL Encrypted Transmission       SSL Encrypted Transmission         Multi-language Settings       SE Enable Security Authentication       Account       leila.maaref89@gmail.com         Password       Time zone       Time zone       Time zone       Time zone                                                                                                    | uration<br>Main<br>- Non-volatile<br>- Security Level and Password<br>- Global Keypad Settings<br>- Others<br>Control Block<br>Real Time Clock                                                                                                    | SMTP<br>✓ Enable Mail Host<br>Mail Host Information<br>Server IP                                                                                                    | Domain Name                                                                                                    | 01 | K Cancel |
| Remote Desktop and Data Collectio         SMTP<br>FTP         Vibil: Janguage<br>Multi-language Settings<br>ndustry application<br>Electronic record         Image: Construction of the security Authentication<br>Account         Image: Construction of the security Authentication<br>Password         Time zone         (UTC+03:30) Tehran                                                                                                    | uration Vain Non-volatile Global Keypad Settings Others Control Block Real Time Clock Print Default                                                                                                    | SMTP<br>Enable Mail Host<br>Mail Host Information<br>Server IP                                                                                                    | Domain Name<br>74 . 125 . 206 . 108                                                                                                    |    | K Cancel |
|                                                                                                    |                                                                                                    | SMTP<br>Enable Mail Host<br>Mail Host Information<br>Server IP<br>Server Port                                                                                                    | Domain Name<br>74 . 125 . 206 . 108<br>465                                                                                                    | O  | K Cancel |
| Multi-language Settings<br>ndustry application<br>Electronic record  SSL Encrypted Transmission  SSL Encrypted Transmission  Account  SSL Encrypted Transmission  Account  I teila maaref89@gmail.com  Password  Time zone  (UTC+03:30) Tehran                                                                                                    | Uration Vain Non-volatile Security Level and Password Global Keypad Settings Others Control Block teal Time Clock Print Default Boot screen Vetwork Settings Remote Desktop and Data Collectio SMTP                                                                                                    | SMTP<br>✓ Enable Mail Host<br>Mail Host Information<br>Server IP<br>Server Port<br>Sender Address                                                                                           | Domain Name<br>74 . 125 . 206 . 108<br>465                                                                                                    |    | K Cancel |
| ✓ Enable Security Authentication       Account     leila.maaref89@gmail.com       Password     ●●●●●●●●●●●●●●●●●●●●●●●●●●●●●●●●●●●●                                                                                                    | Vain Vain Vain Security Level and Password Global Keypad Settings Others Others Others Control Block Real Time Clock Print Default Boot screen Vetwork Settings Remote Desktop and Data Collectio SMTP FTP Vetwick Settings                                                                                                    | SMTP<br>Enable Mail Host<br>Mail Host Information<br>Server IP<br>Server Port<br>Sender Address                                                                                             | Domain Name<br>74 . 125 . 206 . 108<br>465<br>hmi                                                                                                    | O  | K Cancel |
| Account leila maaref89@gmail.com<br>Password ••••••••<br>Time zone<br>(UTC+03:30) Tehran •                                                                                                    |                                                                                                    | SMTP<br>Enable Mail Host<br>Mail Host Information<br>Server IP<br>Server Port<br>Sender Address<br>SSL Encrypted Tra                                                                        | Domain Name<br>74 . 125 . 206 . 108<br>465<br>hmi<br>nsmission                                                                                                    | 0  | K Cancel |
| Password<br>Time zone<br>(UTC+03:30) Tehran                                                                                                    | Uration Viain Non-volatile Security Level and Password Global Keypad Settings Others Others Control Block Real Time Clock Print Befault Boto screen Vetwork Settings Remote Desktop and Data Collectio SMTP FTP Vulti-language Multi-language Settings ndustry application Electronic record                                                                                                    | SMTP<br>Enable Mail Host<br>Mail Host Information<br>Server IP<br>Server Port<br>Sender Address<br>SSL Encrypted Tra<br>Enable Security Aut                                                 | Domain Name<br>74 . 125 . 206 . 108<br>465<br>hmi<br>nsmission                                                                                                    | 0  | K Cancel |
| Time zone<br>(UTC+03:30) Tehran                                                                                                    | uration Vain Non-volatile Global Keypad Settings Others Control Block Real Time Clock Print Default Boot screen Vetwork Settings Remote Desktop and Data Collectio SMTP FTP Vulti-language Multi-language Multi-languag | SMTP<br>C Enable Mail Host<br>Mail Host Information<br>Server IP<br>Server Port<br>Sender Address<br>SSL Encrypted Tra<br>SSL Encrypted Tra<br>C Enable Security Aut<br>Account             | Domain Name<br>74 . 125 . 206 . 108<br>465<br>hmi<br>nsmission                                                                                                    |    | K Cancel |
| (UTC+03:30) Tehran                                                                                                    | III       I         Vain       Non-volatile         Security Level and Password       Global Keypad Settings         Others       Others         Sontrol Block       Real Time Clock         Print       Default         Boot screen       Vetwork Settings         FTIP       Vulti-language         Multi-language       Multi-language Settings         ndustry application       Electronic record                                                                                                    | SMTP<br>C Enable Mail Host<br>Mail Host Information<br>Server IP<br>Server Port<br>Sender Address<br>SSL Encrypted Tra<br>SSL Encrypted Tra<br>C Enable Security Aut<br>Account<br>Password | Domain Name 74 . 125 . 206 . 108 465 hmi nsmission leila.maaref89@gmail.com                                                                                                    | 0  | K Cancel |
|                                                                                                    | Vain Vain Vortevel and Password Global Keypad Settings Others Others Others Control Block Real Time Clock Trint Default Boot screen Vetwork Settings Remote Desktop and Data Collectio SMTP FTP Vulti-language Multi-language Settings ndustry application Electronic record                                                                                                    | SMTP  C Enable Mail Host Mail Host Information Server IP Server Port Sender Address S SSL Encrypted Tra C Enable Security Aut Account Password Time zone                                    | Domain Name 74 . 125 . 206 . 108 465 hmi nsmission hentication leila maaref89@gmail.com                                                                                                    | 0  | K Cancel |
|                                                                                                    | uration Vlain Non-volatile Global Keypad Settings Others Others Others Catrol Block Real Time Clock Print Default Boot screen Vetwork Settings Remote Desktop and Data Collectio SMTP FTP Vfulti-language Multi-language Settings ndustry application Electronic record                                                                                                    | SMTP  C Enable Mail Host Mail Host Information Server IP Server Port Sender Address S SSL Encrypted Tra C Enable Security Aut Account Password Time zone (UTC+03:30) Tehran                 | Domain Name<br>74 . 125 . 206 . 108<br>465<br>hmi<br>namission                                                                                                    |    | K Cancel |

|                                                                                                    |                                                                                                    | Internation Statistics of the                                                                  |           |
|----------------------------------------------------------------------------------------------------|----------------------------------------------------------------------------------------------------|------------------------------------------------------------------------------------------------|-----------|
| ]- Main                                                                                                    | SMTP                                                                                                    |                                                                                                |           |
| Non-volatile<br>Security Level and Password                                                                                                    |                                                                                                    |                                                                                                |           |
| Global Keypad Settings                                                                                                    | 🗹 Enable Mail Host                                                                                                    |                                                                                                |           |
| Others<br>Control Block                                                                                                    | Mail Host Information                                                                                                    |                                                                                                |           |
| -Real Time Clock                                                                                                    | Server IP                                                                                                    | Domain Name                                                                                    |           |
| Print                                                                                                    |                                                                                                    | smtp.gmail.com                                                                                 |           |
| Boot screen                                                                                                    | Server Port                                                                                                    | 25                                                                                             |           |
| Network Settings                                                                                                    |                                                                                                    |                                                                                                |           |
|                                                                                                    | Sandar Address                                                                                                    | 1                                                                                              |           |
| FTP                                                                                                    | ochoci z lodicos                                                                                                    |                                                                                                |           |
| - Multi-language<br>- Multi-language Settings<br>- Industry application                                                                                                    | SSL Encrypted Trans                                                                                                    | mission                                                                                        |           |
| Electronic record                                                                                                    | Enable Security Authe                                                                                                    | ntication                                                                                      |           |
|                                                                                                    | Account                                                                                                    | leila.maaref89@gmail.com                                                                       |           |
|                                                                                                    | Password                                                                                                    |                                                                                                |           |
|                                                                                                    |                                                                                                    |                                                                                                |           |
|                                                                                                    | Time zone                                                                                                    |                                                                                                |           |
|                                                                                                    | (LTC+02:20) Tahran                                                                                                    | -                                                                                              |           |
|                                                                                                    | -                                                                                                    |                                                                                                |           |
| 22 78                                                                                                    |                                                                                                    |                                                                                                | OK Cancel |
| figuration                                                                                                    | SMTP                                                                                                    | to an in the second                                                                            | OK Cancel |
| figuration<br>Main<br>Non-volatile<br>Security Level and Password                                                                                                    | SMTP                                                                                                    | Trans Inchester                                                                                | OK Cancel |
| figuration<br>Main<br>Non-volatile<br>Security Level and Password<br>Global Keypad Settings<br>Gubar                                                                                                    | SMTP<br>Smither Information                                                                                                    | Trease 1867 (19                                                                                | OK Cancel |
| Figuration<br>- Main<br>- Non-volatile<br>- Global Keypad Settings<br>- Others<br>- Control Block                                                                                                    | SMTP<br>Enable Mail Host<br>Mail Host Information                                                                                                    |                                                                                                | OK Cancel |
| Figuration<br>Main<br>Security Level and Password<br>Global Keypad Settings<br>Others<br>Control Block<br>Real Time Clock<br>Beith                                                                                                    | SMTP<br>Enable Mail Host<br>Mail Host Information<br>Server IP                                                                                                    | Domain Name                                                                                    | OK Cancel |
| Figuration - Main - Non-volatile - Security Level and Password - Global Keypad Settings - Others - Control Block - Real Time Clock - Print - Print - Default                                                                                                    | SMTP<br>✓ Enable Mail Host<br>Mail Host Information<br>Server IP                                                                                                    | Domain Name<br>74 . 125 . 206 . 108                                                            | OK Cancel |
| Figuration  - Main - Non-volatile - Security Level and Password - Global Keypad Settings - Others - Control Block - Real Time Clock - Print - Default - Boot screen - Nutruch Settings - Default - Boot screen - Nutruch Settings - Nutruch Settings - Nutruch Setti | SMTP<br>✓ Enable Mail Host<br>Mail Host Information<br>Server IP<br>Server Port                                                                                                    | Domain Name<br>74 . 125 . 206 . 108<br>465                                                     | OK Cancel |
| figuration - Main - Non-volatile - Security Level and Password - Global Keypad Settings - Others - Control Block - Real Time Clock - Print - Default - Boot screen - Network Settings - Remote Desktop and Data Collectio                                                                                                    | SMTP<br>✓ Enable Mail Host<br>Mail Host Information<br>Server IP<br>Server Port                                                                                                    | Domain Name<br>74 - 125 - 206 - 108<br>465                                                     | OK Cancel |
| figuration                                                                                                    | SMTP<br>✓ Enable Mail Host<br>Mail Host Information<br>Server IP<br>Server Port<br>Sender Address                                                                                                    | Domain Name<br>74 . 125 . 206 . 108<br>465                                                     | OK Cancel |
| figuration Main Non-volatile Security Level and Password Global Keypad Settings Others Control Block Real Time Clock Print Default Boot screen Network Settings Remote Desktop and Data Collectio Strp FTP TP Multi-language                                                                                                    | SMTP  Enable Mail Host Mail Host Information Server IP Server Port Sender Address                                                                                                    | Domain Name<br>74 . 125 . 206 . 108<br>465                                                     | OK Cancel |
| figuration Main Non-volatile Security Level and Password Global Keypad Settings Others Control Block Real Time Clock Print Default Boot screen Network Settings Remote Desktop and Data Collectio STP FTP Multi-language Multi-language Settings                                                                                                    | SMTP<br>Enable Mail Host<br>Mail Host Information<br>Server IP<br>Server Port<br>Sender Address<br>SSL Encrypted Trans                                                                                                    | Domain Name<br>74 . 125 . 206 . 108<br>463                                                     | OK Cancel |
| figuration  Main  Non-volatile Security Level and Password Global Keypad Settings Others Control Block Real Time Clock Print Default Boot screen Remote Desktop and Data Collectio SMTP FTP Multi-language Multi-language Industry application Electronic record                                                                                                    | SMTP  Enable Mail Host Mail Host Information Server IP Server Port Sender Address Sender Address SSL Encrypted Trans                                                                                                    | Domain Name<br>74 . 125 . 206 . 108<br>465<br>mission                                          | OK Cancel |
| figuration Main Non-volatile Security Level and Password Global Keypad Settings Others Control Block Real Time Clock Print Default Boot screen Network Settings Remote Desktop and Data Collectio STP FTP Multi-language Multi-language Industry application Electronic record                                                                                                    | SMTP  Enable Mail Host Mail Host Information Server IP Server Port Sender Address Sender Address State Encrypted Trans                                                                                                    | Domain Name<br>74 . 125 . 206 . 108<br>465                                                     | OK Cancel |
| figuration Main Non-volatile Security Level and Password Global Keypad Settings Others Control Block Real Time Clock Print Default Boot screen Network Settings Remote Desktop and Data Collectio STP FTP FTP Multi-language Multi-language Settings Industry application Electronic record                                                                                                    | SMTP  Enable Mail Host Mail Host Information Server IP Server Port Sender Address Sender Address State Encrypted Trans Enable Security Authentice                                                                                     | Domain Name<br>74 . 125 . 206 . 108<br>465<br>mission                                          | OK Cancel |
| Figuration         - Nain         - Non-volatile         - Security Level and Password         - Global Keypad Settings         - Others         - Others         - Others         - Print         - Default         - Boot screen         - Network Settings         - Remote Desktop and Data Collectio         - STTP         - FTP         - Multi-language         - Multi-language Settings         - Industry application         - Electronic record                                                                                                    | SMTP  Enable Mail Host Mail Host Information Server IP Server Port Sender Address Sender Address State Encrypted Trans Enable Security Auther Account                                                                                 | Domain Name<br>74 . 125 . 206 . 108<br>465<br>mission                                          | OK Cancel |
| Figuration         - Main         - Non-volatile         - Security Level and Password         - Global Keypad Settings         - Others         - Others         - Others         - Control Block         - Real Time Clock         - Print         - Default         - Boot screen         - Network Settings         - Rework Desktop and Data Collectio         - SMTP         - FTP         - Multi-language         - Multi-language Settings         - Industry application         - Electronic record                                                                                                    | SMTP  Enable Mail Host Mail Host Information Server IP Server Port Sender Address Sender Address State Encrypted Trans Enable Security Auther Account Password                                                                        | Domain Name<br>74 . 125 . 206 . 108<br>465<br>mission<br>ntication                             | OK Cancel |
| Figuration         - Main         - Non-volatile         - Security Level and Password         - Global Keypad Settings         - Others         - Others         - Control Block         - Real Time Clock         - Print         - Default         - Boot screen         - Network Settings         - Rework Settings         - FTP         - FTP         - Multi-language         - Multi-language Settings         - Industry application         - Electronic record                                                                                                    | SMTP  Enable Mail Host Mail Host Information Server IP Server Port Sender Address State Security Auther Account Password                                                                                                    | Domain Name<br>74 . 125 . 206 . 108<br>465<br>mission<br>ntication                             | OK Cancel |
| Figuration         - Nain         - Non-volatile         - Security Level and Password         - Global Keypad Settings         - Others         - Others         - Control Block         - Real Time Clock         - Print         3- Default         - Boot screen         - Network Settings         - Remote Desktop and Data Collectio         - SMTP<br>- FTP         - Multi-language         - Multi-language Settings         - Industry application         - Electronic record                                                                                                    | SMTP  C Enable Mail Host Mail Host Information Server IP Server Port Sender Address SSL Encrypted Trans C Enable Security Authe Account Password Ture area                                                                            | Domain Name<br>74 . 125 . 206 . 108<br>465<br>mission<br>ntication<br>leila.maaref%9@gmail.com | OK Cancel |
| Figuration         Non-volatile         Security Level and Password         Global Keypad Settings         Others         Control Block         Real Time Clock         Print         2- Default         Boot screen         2- Network Settings         Remote Desktop and Data Collectio         SMTP         Multi-language         Multi-language Settings         Industry application         Electronic record                                                                                                    | SMTP  C Enable Mail Host Mail Host Information Server IP Server Port Sender Address S SSL Encrypted Trans C Enable Security Authe Account Password Time zone                                                                          | Domain Name 74 . 125 . 206 . 108 465 mission ntication leila.maaref89@gmail.com                | OK Cancel |
| Figuration         - Nain         - Non-volatile         - Security Level and Password         - Global Keypad Settings         - Others         - Control Block         - Real Time Clock         - Print         -> Default         -> Boot screen         -> Network Settings         -> Remote Desktop and Data Collectio         -> SMTP<br>-> TrU-         -> Multi-language         -> Multi-language Settings         -> Industry application         -> Electronic record                                                                                                    | SMTP<br>✓ Enable Mail Host<br>Mail Host Information<br>Server IP<br>Server Port<br>Sender Address<br>✓ SSL Encrypted Trans<br>✓ Enable Security Auther<br>Account<br>Password<br>Time zone<br>(UTC+03:30) Tehran                      | Domain Name 74 . 125 . 206 . 108 465 mission ntication leila.maaref89@gmail.com                | OK Cancel |
| Figuration         - Nain         - Non-volatile         - Security Level and Password         - Global Keypad Settings         - Others         - Control Block         - Real Time Clock         - Print         -> Default         -> Boot screen         -> Network Settings         -> Network Settings         -> Multi-language         -> Multi-language Settings         -> Industry application         -> Electronic record                                                                                                    | SMTP  Carlot Enable Mail Host Mail Host Information Server IP Server Port Sender Address Carlot SSL Encrypted Trans Carlot Enable Security Authe Account Password Time zone (UTC+03:30) Tehran                                        | Domain Name 74 . 125 . 206 . 108 463 mission ntication leila.maaref89@gmail.com                | OK Cancel |
| figuration Main Non-volatile Security Level and Password Global Keypad Settings Others Control Block Real Time Clock Print Boot screen Network Settings Remote Desktop and Data Collectio STP FTP Multi-language Multi-language Industry application Electronic record                                                                                                    | SMTP  Enable Mail Host Mail Host Information Server IP Server Port Sender Address SISL Encrypted Trans  SSL Encrypted Trans  SSL Encrypted Trans  Time zone  (UTC+03:30) Tehran                                                       | Domain Name 74 . 125 . 206 . 108 465 mission ntication leila maaref89@gmail.com                | OK Cancel |
| figuration Main Non-volatile Security Level and Password Global Keypad Settings Others Control Block Real Time Clock Print Boot screen Network Settings Remote Desktop and Data Collectio STP FTP Multi-language Multi-language Settings Industry application Electronic record                                                                                                    | SMTP  Enable Mail Host Mail Host Information Server IP Server Port Sender Address  SSL Encrypted Trans  SSL Encrypted Trans  SSL Encrypted Trans  Enable Security Auther Account Password Time zone    Time zone   (UTC+03:30) Tehran | Domain Name 74 . 125 . 206 . 108 465 mission ntication leila maaref89@gmail.com                |           |

|                                      |                                 |               | Text Properties        |
|--------------------------------------|---------------------------------|---------------|------------------------|
| اء 🛍 🗶 差 🕺 اء                        | ™n Arial                        | ▼ 100%        | - 😫 🗊 ಢ 🖨              |
|                                      |                                 |               |                        |
| استفاده نمایید. برای چند آلارم می    | یک یا چند آلارم از این گزینه    | ی کردن متن    | 🗎 COPY : برای کپ       |
| و یا اینکه با استفاده از کلید Shift  | . های مورد نظر را انتخاب نمایید | ) شماره آلارم | توانید با کلید Ctrl    |
| ، انتخاب نمایید .                    | برا ی کپی کردن یا حذف کردن      | ورت همزمان    | چند آلارم را به ص      |
| محل مناسب قرار دهید .                | ده اند را با زدن کلید Paste در  | ی که کپی شد   | 🕮 Paste : فایل های     |
| I استفاده نمایید . اگر با استفاده از | آلارم و یا متن آلارم از Delete  | حذف كردن      | 🗵 Delete : برای        |
| غیر فعال نمی شود و در جدول آلارم     | يک آلارم را حذف کنيد ، آلارم ه  | Backs متن     | Delete يا pace         |
|                                      | داده می شوند .                  | متن نمایش     | ها به صورت بدون        |
|                                      | به آلارم های 4096 ~ 2048 .      | Next : ورود   | 2048 entries 蓳         |
| . 1                                  | برگشت به آلارم های 2048 ~       | : Previous    | 2048 entries 🗵         |
|                                      |                                 |               | Size : سايز پيام آلارم |
|                                      |                                 |               |                        |

| 12 •<br>8<br>10<br>12<br>14<br>16<br>18<br>20<br>22<br>24<br>28<br>22 |                         |
|-----------------------------------------------------------------------|-------------------------|
| 36<br>40<br>48<br>64<br>72<br>96<br>128<br>160<br>192<br>224          | Font : فونت متن آلارم . |

Zoom In : Zoom In / Out برای بزرگنمایی Title ها و دیتا ها و Zoom Out برای کوچک کردن آن ها استفاده می شود .

| Ŧ |
|---|
|   |
|   |
|   |
|   |
|   |
|   |

- این گزینه آلارم ها به صورت پیوسته آدرس دهی Continuous Alarm Address این گزینه آلارم ها به صورت پیوسته آدرس دهی می شوند و در صورتی که این گزینه غیر فعال شود ، می توانید آدرس آلارم ها را به صورت جداگانه وارد نمایید .
- ا در این پنجره می توانید آلارم ها را بر اساس شماره Batch Processing Category Settings 🥫 گروه بندی کنید .
- Import : می توانید فایل آلارم ها شامل متن و شماره آلارم ها را به صورت فایل با فرمت xls. ، alm ، .xlsx. و یا ini. وارد برنامه کنید .
  - Export : می توانید تنظیمات آلارم را به صورت فایل با فرمت xls. و یا xlsx. ذخیره کنید .
    - 🛀 نمونه فایل اکسل برای Import یا Export را در زیر مشاهده می کنید .

|   | Α     | С     | D                          | E          | F        | G         | Н           | Ι          | К              | Μ             |
|---|-------|-------|----------------------------|------------|----------|-----------|-------------|------------|----------------|---------------|
| 1 | [No.] | [LED] | [Language1 Alarm Message]  | [Category] | [MemLen] | [Address] | [Trigger]   | [Watch]    | [Text Color]   | [Goto Screen] |
| 2 | No.   | LED   | [Language1 Message Conter  | Category   | Туре     | Address   | Trigger Cor | Monitor Ac | Text Color     | Goto Screen   |
| 3 | 1     | 1     | خطای OVERLOAD-موتور ۱      | 0          | 1        | None      | On          | None       | RGB(0,128,255) | 2             |
| 4 | 2     | 1     | خطای OVERLOAD -موتور ۲     | 0          | 0        | None      | ON          | None       | RGB(255,0,0)   | 1             |
| 5 | 3     | 1     | خطاي OVER CURRENT -موتور ا | 0          | 0        | None      | ON          | None       | RGB(0,0,0)     | 1             |
| 6 | 4     | 1     | خطاي OVER CURRENT-موتور ۲  | 0          | 0        | None      | ON          | None       | RGB(0,0,0)     | 2             |

## Alarm History Table

با استفاده از المان Alarm History Table می توانید زمان رخ دادن آلارم ، زمان بر طرف شدن آلارم ، تعداد دفعات رخ دادن آلارم و .. را مشاهده کنید . در پنجره Properties این دستور شش سربرگ یا Tab را مشاهده می کنید .

| larm History Table      | 100                  |                | 122 23          | 22                 | ×       |        |
|-------------------------|----------------------|----------------|-----------------|--------------------|---------|--------|
| Preview                 | Main Main-2 Deta     | ails Details-2 | Function Button | Coordinates        |         |        |
| Message *               | Style                |                |                 |                    |         |        |
|                         | Background Color:    | <b></b>        |                 |                    |         |        |
|                         | Border Color:        | •              |                 |                    |         |        |
| · ·                     |                      |                |                 |                    |         |        |
| State:                  | Gridline Color:      | •              |                 |                    |         |        |
| 0 -                     | Row Color:           | <b></b>        |                 |                    |         |        |
|                         | Alterning Row Color: | •              |                 |                    |         |        |
| Language1 -             | Select Row Color:    | ▼              |                 |                    |         |        |
|                         | Show Gridlines:      | s <b>▼</b>     |                 |                    |         |        |
| Element description:    |                      |                |                 |                    |         |        |
| Alarm History Table_006 |                      |                |                 |                    |         |        |
|                         |                      |                |                 |                    |         |        |
|                         |                      |                |                 |                    |         |        |
|                         |                      |                |                 |                    |         |        |
|                         |                      |                |                 |                    |         |        |
|                         |                      |                |                 |                    |         |        |
|                         |                      |                |                 |                    |         |        |
|                         |                      |                |                 | OK                 | Cancel  |        |
|                         |                      |                |                 |                    |         |        |
|                         |                      |                | اه ري .         | مالت زمان <u>م</u> | يغل مات | : · Ma |
|                         |                      |                | ي و رغب ب       | حالك للديسر        | - with  |        |
|                         |                      |                |                 |                    |         |        |
|                         |                      |                |                 |                    |         |        |
|                         |                      |                |                 |                    |         |        |
|                         |                      |                |                 |                    |         |        |
|                         |                      |                |                 |                    |         |        |
|                         |                      |                |                 |                    |         |        |
|                         |                      |                |                 |                    |         |        |
|                         |                      |                |                 |                    |         |        |
|                         |                      |                |                 |                    |         |        |
|                         |                      |                |                 |                    |         |        |
|                         |                      |                |                 |                    |         |        |
|                         |                      |                |                 |                    |         |        |
|                         |                      |                |                 |                    |         |        |
|                         |                      |                |                 |                    |         |        |
|                         |                      |                |                 |                    |         |        |

| larm History Table      | LOG to one 1000                   |                          |
|-------------------------|-----------------------------------|--------------------------|
| Preview                 | Main Main-2 Details Details-2 Fun | ction Button Coordinates |
| Message e               | Style<br>Background Color:        | رنگ پس ز                 |
|                         | Border Color: تور المان           | رنگ قاب د                |
| State:                  | شی جدول ▼ Gridline Color:         | رنگ خط ک                 |
| 0 -                     | Row Color:                        | رىك اونين                |
| Language:               | Alterning Row Color:              | رنگ سطر                  |
| Element description:    | کشی ۲es ▼<br>تون ها               | نمایش خط د<br>سطر ها و س |
| Alarm History Table_006 |                                   |                          |
|                         |                                   |                          |
|                         |                                   |                          |
|                         |                                   |                          |
|                         |                                   | OK Cancel                |

Main2 : در این قسمت وضوح نمایش را مشخص می کنید . بیشترین وضوح زمانی است که گزینه Transparent روی مقدار 255 قرار بگیرد . با کاهش این مقدار وضوح نیز کاهش می یابد .

| Main      | Main-2 | Details | Details-2 |
|-----------|--------|---------|-----------|
| Style     |        |         |           |
| Transpa   | rent:  | 255     | *<br>*    |
| Animati   | on:    | No      | Ŧ         |
| Anti-alia | asing: | Yes     | T         |

گزینه های Animation و Anti-aliasing برای این دستور غیر فعال می باشند .

#### : Details

|                                                                                                    | 1.00                          | starter 27 |                 | 6.5  |
|----------------------------------------------------------------------------------------------------|-------------------------------|------------|-----------------|------|
| Ma                                                                                                    | in Main-2 Details             | Details-2  | Function Button |      |
| lanay lagar (                                                                                                    |                               |            |                 |      |
| In operation of the second second secon | Event                         |            |                 |      |
|                                                                                                    | Action Control Addr.          | None       |                 |      |
|                                                                                                    |                               |            |                 |      |
|                                                                                                    | Sort                          |            |                 |      |
|                                                                                                    |                               |            |                 |      |
|                                                                                                    | Use header controls to sort   | I          |                 |      |
|                                                                                                    | Sorting Control Addr.         | None       |                 |      |
| e:                                                                                                    | Sorting Order Address         | None       |                 |      |
| ei 👻                                                                                                    | 5                             |            |                 |      |
| description:                                                                                                    | <b>C</b> 10                   |            |                 |      |
| History Table_001                                                                                                    | Filter                        |            |                 |      |
|                                                                                                    | Filter control address        | None       |                 |      |
|                                                                                                    | Alarm counter display         | None       |                 |      |
|                                                                                                    | A larm entergary start of the | None       |                 |      |
|                                                                                                    | Alarin category start addr.   | INORE      |                 |      |
|                                                                                                    | Alarm category end addr.      | None       |                 |      |
|                                                                                                    |                               |            |                 |      |
|                                                                                                    |                               |            |                 |      |
|                                                                                                    |                               |            |                 |      |
|                                                                                                    |                               |            |                 | 0.11 |

Event : با اختصاص دادن آدرس در قسمت Action Control Address می توانید کنترل Acknowledge و اسکرین آلارم ها را داشته باشید .

| عملكرد                                                           | مقدار |
|------------------------------------------------------------------|-------|
| بدون عملكرد                                                      | 0     |
| تایید (Acknowledge) آلارم انتخاب شده در جدول                     | 1     |
| بازکردن صفحه مشخص شده در Alarm Screen ، آلارمی که انتخاب کردید . | 2     |

Sort : مي توانيد اطلاعات بخش هاي مختلف جدول را به ترتيب افزايشي يا كاهشي مرتب كنيد .

با اختصاص دادن آدرس یک رجیستر به Sorting Control Address و تعیین یک مقدار مشخص برای آن می توانید نوع چیدمان دیتا های جدول را تعیین کنید . در جدول زیر مقادیر و عملکرد متناظر با آن ها را مشاهده می کنید :

| توضيحات ( عملكرد )                 | مقدار |
|------------------------------------|-------|
| بدون عملكرد                        | 0     |
| مرتب سازی بر اساس Trriger Time     | 1     |
| مرتب سازی بر اساس Acknowledge Time | 2     |
| مرتب سازی بر اساس Recovery Time    | 3     |
| مرتب سازی بر اساس Alarm Count      | 4     |
| مرتب سازی بر اساس Category         | 5     |
| مرتب سازی بر اساس Alarm No         | 6     |

به طور پیش فرض ترتیب مرتب سازی به صورت صعودی می باشد . برای آنکه بین چیدمان صعودی و نزولی حق انتخاب داشته باشید ، باید در قسمت Sorting Order Address ، آدرس یک رجیستر را وارد نمایید. مقدار پیش فرض این رجیستر صفر است ، در این حالت ترتیب مرتب سازی به صورت صعودی است . اگر به این رجیستر مقدار یک را بدهید ، ترتیب مرتب سازی به صورت نزولی خواهد بود .

\* Recovery Time معرف زمانی است که تریگر آلارم غیر فعال می شود . یعنی زمانی که آلارم برقرار نباشد .

Filter : می توانید نمایش آلارم ها را به صورت دلخواه فیلتر کنید . به این منظور به قسمت Filter Control : می توانید نمایش آلارم ها را Address یک آدرس اختصاص دهید . مقداری که به این رجیستر وارد می کنید ، نوع فیلتر آلارم ها را مشخص می کند . در جدول زیر مقادیر و نوع فیلتر را مشاهده می کنید :

| مقدار | توضيحات ( عملكرد )                                                                        |
|-------|-------------------------------------------------------------------------------------------|
| 0     | بدون عملكرد                                                                               |
| 1     | آلارم هایی که دارای Recovery Time و Acknowledge Time هستند را مخفی می کند .               |
| 2     | آلارم هایی که دارای Recovery Time هستند را مخفی می کند .                                  |
| 3     | آلارم هایی که دارای Recovery Time یا Acknowledge Time هستند را مخفی می کند .              |
| 4     | آلارم هایی که دارای Acknowledge Time هستند را مخفی می کند .                               |
| 5     | در این حالت اگر شمارنده آلارم از مقداری که در Alarm Counter Display قرار داده اید کمتر    |
|       | باشد، آلارم را مخفی می کند .                                                              |
|       | در این حالت باید Alarm Counter Display را تنظیم کرده باشید .                              |
| 6     | در این حالت باید Alarm Category Start Address و Alarm Category End Address                |
|       | را تنظیم کرده باشید . اگر شماره Category آلارم بین این دو قرار نگیرد . آلارم مخفی می شود. |

Alarm Counter Display زمانی استفاده می شود که از فیلتر 5 استفاده کرده باشید . یعنی زمانی که می خواهید بر اساس شمارنده آلارم ، جدول آلارم را فیلتر کنید . در این حالت تعداد مود نظر را در آدرسی که به Alarm Counter Display اختصاص می دهید ، وارد نمایید . اگر تعداد دفعات رخ دادن آلارم از آن کمتر باشد ، آلارم نشان داده نخواهد شد .

Alarm Category Start Address زمانی مورد استفاده قرار می گیرد که بخواهید از فیلتر 6 استفاده کنید . در این حالت نیاز دارید تا به Alarm Category Start Address و Alarm Category End و Address که می خواهید در Address یک آدرس را اختصاص دهید ، سپس در این آدرس ها محدوده Category که می خواهید در جدول نشان داده شود را وارد نمایید . اگر Category آلارم در این بازه قرار نگیرد در جدول آلارم ها نشان داده نخواهد شد .

### Details-2

| Alarm History Table                             |                                                                                                    |
|-------------------------------------------------|----------------------------------------------------------------------------------------------------|
| Preview                                         | Main Main-2 Details Details-2 Function Button                                                                                                    |
| State:<br>0 v<br>Language:                      | No.   Group   Trigger Time   Alarm Message   Alarm Message   So   So   Trigger   Message   Alarm Counts   So   Frequency   120   Recovery   120   Ack |
| Language1 -                                     | The total width of columns: 490 Pixels                                                                                                    |
| Element description:<br>Alarm History Table_001 | Title Text Alignment Align Left Date Format: mm/dd/yy Title Background 5 Title Text Color Color 6                                                     |
|                                                 | OK Cancel                                                                                                    |

 بارامترهایی که می خواهید در جدول آلارم نمایش داده شود را در این قسمت انتخاب کنید .
 برای هر ستون می توانید طول و عرض را در جدول آلارم مشخص کنید .
 برای هر ستون را می توانید در این قسمت بنویسید یا از عنوان های پیش فرض استفاده کنید .
 عنوان هر ستون را می توانید در این قسمت بنویسید یا از عنوان های پیش فرض استفاده کنید .
 می توانید ترتیب قرار گرفتن ستون ها را به صورت دلخواه مرتب کنید . برای این کار از کلید های و ت برای جابجایی ستون ها استفاده کنید .
 موت توانید ترای جابجایی ستون ها را می توانید به صورت Left از چپ ، Right از راست و Center

بخش انتخاب كنيد .

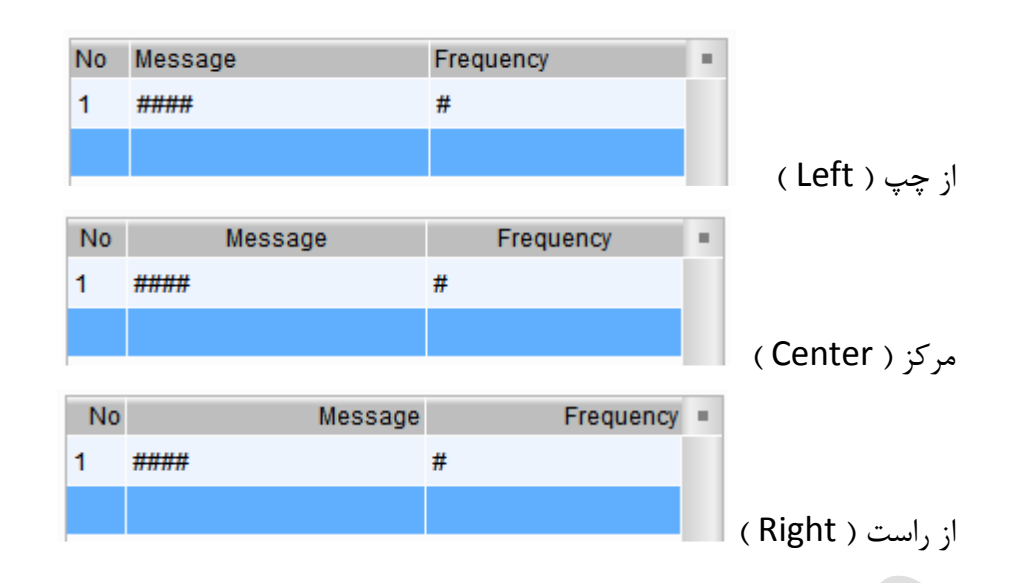

فرمت و رنگ نمایش تاریخ و ساعت را در این قسمت مشخص کنید .

Function Botton : می توانید فانکشن کلید های از پیش تعیین شده را به جدول آلارم ها اضافه کنید . Trigger Alarm Screen : اگر آلارمی که انتخاب کرده اید دارای Alarm Screen باشد . با زدن این کلید می توانید وارد صفحه مورد نظر شوید .

Ack Alarm : با زدن کلید Ack Alarm ، یک تائیدیه ( Configuration Time ) برای آلارم ثبت می شود . در قسمت Default Font می توانید متن مورد نظر خود را برای هر کلید بنویسید و یا اینکه کلید Set as Default Description را بزنید تا متن پیش فرض برنامه ، برای کلید در نظر گرفته شود .

|                                                 | Main Main-2 Details Details-2 Function Button Coordinates                               |  |  |  |  |  |
|-------------------------------------------------|-----------------------------------------------------------------------------------------|--|--|--|--|--|
| ssage =                                         | Event control function button                                                           |  |  |  |  |  |
|                                                 | Function description Default Font                                                       |  |  |  |  |  |
| ·                                               | Trigger alarm screen     Ack alarm                                                      |  |  |  |  |  |
| State:                                          | در قسمت Default Font می توانید متن مورد نظر خود را برای هر                              |  |  |  |  |  |
| Language:                                       | کلید بنویسید و یا اینکه کلید Set as Default Description را                              |  |  |  |  |  |
| Language1                                       | بزنید تا متن پیش فرض برنامه برای کلید در نظر گرفته شود .                                |  |  |  |  |  |
| Element description:<br>Alarm History Table_006 | Set as default description                                                              |  |  |  |  |  |
|                                                 |                                                                                         |  |  |  |  |  |
| ا مشخص کنید.                                    | در این قسمت طول و عرض کلید ها را                                                        |  |  |  |  |  |
| ا مشخص کنید.                                    | در این قسمت طول و عرض کلید ها را<br>Button Default Width 60                             |  |  |  |  |  |
| ا مشخص کنید.                                    | در این قسمت طول و عرض کلید ها را<br>Button Default Width 60<br>Button Default Height 40 |  |  |  |  |  |

**Coordinates** : تنظیم مختصات X و Y محل قرار گیری المان در صفحهHMI و تعیین طول و عرض جدول در صفحه HMI .

### **Active Alarm List**

دستور Active Alarm List لیست آلارم های فعال را نشان می دهد . تنظیمات این دستور نیز مانند دستور Alarm History Table می باشد . چون این دستور تنها برای حالتی است که آلارم فعال باشد ، بنابراین فیلتر های محدود تری دارد . در این حالت Recovery Time و همچنین ستون های Ack و Recovery از حالت نمایش و تب Fuction Botton از دستور حذف می شوند .

| Active Alarm List                                 | LOB MARK LOCALINE.                        | <b>X</b>   |  |  |  |  |  |  |
|---------------------------------------------------|-------------------------------------------|------------|--|--|--|--|--|--|
| Preview                                           | Main Main-2 Details Details-2 Coordinates |            |  |  |  |  |  |  |
| None -                                            | Style                                     |            |  |  |  |  |  |  |
|                                                   | Background Color:                         |            |  |  |  |  |  |  |
|                                                   |                                           |            |  |  |  |  |  |  |
| State:                                            | Gridline Color:                           |            |  |  |  |  |  |  |
| 0 ~                                               |                                           |            |  |  |  |  |  |  |
| Language:                                         | Select Row Color:                         |            |  |  |  |  |  |  |
| Languagel                                         | Show Gridlines:                           |            |  |  |  |  |  |  |
|                                                   |                                           |            |  |  |  |  |  |  |
| Active Alarm List                                 | LOG MARK LOCAL CONTRACT                   | <b>—</b> × |  |  |  |  |  |  |
| Preview Main Main-2 Details Details-2 Coordinates |                                           |            |  |  |  |  |  |  |
|                                                   | Filter                                    |            |  |  |  |  |  |  |
| Filter control address None                       |                                           |            |  |  |  |  |  |  |
| Alarm category start addr. None                   |                                           |            |  |  |  |  |  |  |
|                                                   | Alarm category end addr. None             |            |  |  |  |  |  |  |
| State:                                            |                                           |            |  |  |  |  |  |  |
| Ŭ                                                 |                                           |            |  |  |  |  |  |  |
| Active Alarm List                                 | 100 more 1577 and                         | ×          |  |  |  |  |  |  |
| Preview                                           | Main Main-2 Details Details-2 Coordinates |            |  |  |  |  |  |  |
|                                                   | Column orde                               | r.         |  |  |  |  |  |  |
|                                                   | Group 50 A Group                          |            |  |  |  |  |  |  |
|                                                   | Trigger Time                              |            |  |  |  |  |  |  |
|                                                   | ✓ Alarm Message 250 Message               |            |  |  |  |  |  |  |
| State:                                            |                                           |            |  |  |  |  |  |  |
| 0 -                                               |                                           |            |  |  |  |  |  |  |
| Language:                                         |                                           |            |  |  |  |  |  |  |

## **Alarm Frequency Table**

می توایند تعداد دفعات رخ دادن آلارم را ، با این دستور مشاهده کنید . با استفاده از توضیحاتی که در بخش Alarm History Table داده شده است ، می توانید تنظیمات لازم را برای این دستور اعمال کنید . این دستور نیز فاقد Function Botton ها می باشد .

| Alarm Frequency Table     |                                           | ×  |
|---------------------------|-------------------------------------------|----|
| Preview                   | Main Main-2 Details Details-2 Coordinates |    |
|                           | Style                                     |    |
| Penage Pengang r<br>pen r | Background Color:                         |    |
|                           |                                           |    |
|                           | Border Color:                             |    |
|                           | Gridline Color:                           |    |
| State:                    | Row Color:                                |    |
| 0 -                       | Alterning Row Color:                      |    |
| Language:                 | Select Row Color:                         |    |
| Language1 v               | Share Gridlinger                          |    |
|                           | Snow Gridines:                            |    |
| arm Frequency Table       | 100 man 1570 32 4 1                       | x  |
| Preview                   | Main Main-2 Details Details-2 Coordinates |    |
|                           |                                           |    |
| Datage Pageng *           | Filter                                    |    |
|                           | Filter control address None               |    |
| A. A.                     | Alarm category start addr. None           |    |
|                           | Alarm category end addr. None             |    |
| State:                    |                                           |    |
| •                         |                                           |    |
|                           |                                           | 57 |
| irm Frequency Table       |                                           |    |
| Preview                   | Main Main-2 Details Details-2 Coordinates |    |
|                           | Column order:                             |    |
| Aller Fagany 4            | No. 30 No Alarm Message                   | ]  |
|                           | Group 50 V Group                          | ٦  |
|                           | Trigger Time                              | 2  |
|                           | Alam Message                              |    |
| State:                    | Aiam Counts     O     V     Inclosing     |    |
| 0 -                       | Display for counting zero                 |    |
| Language:                 |                                           |    |

### **Alarm Moving Sign**

این دستور متن آلارم هایی که فعال هستند را به صورت متحرک نمایش می دهد . تنظیمات این دستور مانند تنظیمات در بخش Option >> Alarm Settings >> Alarm Moving Sign می باشد . تفاوت این دستور با نمایش متحرک آلارم ها در Alarm Settings در موقعیت اجرا می باشد . اگر از دستور Alarm Moving Sign استفاده کنید ، متن آلارم را تنها در صفحه ای که دستور در آن قرار داده شده است مشاهده می کنید ، حال آن که با تنظیم Moving Sign در Settings در مواقعیت اجرا می توانید زمانی صفحات ا نمایش داده می شود . علاوه بر این در دستور این در متاور Alarm Moving Sign می تاریخ رخ دادن آلارم ، گروه و شماره آن را مشاهده کنید .

| Ð  | 🛍 📓 🛎 🗷 🛛 12 🔹 🎦 Arial 🔹                                                         | 100% 🔹 🛑 📪 📪                        |
|----|----------------------------------------------------------------------------------|-------------------------------------|
| ⊲  | Detail Properties                                                                | Þ                                   |
|    | Address                                                                          |                                     |
|    | Address                                                                          | None                                |
|    | Detail                                                                           |                                     |
|    | Scan Time (seconds)                                                              | 3                                   |
|    | Max Records                                                                      | 500                                 |
|    | Non-volatile Data Storage                                                        | USB Disk                            |
|    | Export CSV File                                                                  | No                                  |
|    | Exit Screensaver when alarm occurs                                               | Yes                                 |
|    | Disply alarm screen                                                              | <u>Manual</u>                       |
|    | Alarm Moving Sign                                                                |                                     |
| •  | Enable                                                                           | No                                  |
|    | Position                                                                         | Тор                                 |
|    | Direction                                                                        | Left                                |
| Ξ. | Points per time                                                                  | 1                                   |
| •  | Interval (ms)                                                                    | 100                                 |
|    | Background color                                                                 | fefefe                              |
| _  | Translucent                                                                      | 255                                 |
|    | Direction<br>Points per time<br>Interval (ms)<br>Background color<br>Translucent | Left<br>1<br>100<br>1 fcfcfc<br>255 |

Main : این بخش شامل سه قسمت Detail ، Style و Status Display می باشد .

Style : در این بخش تنظیمات رنگ Background و Border (قاب) را انجام دهید .

Detail : در این بخش در قسمت Direction جهت حرکت متن را تعیین کنید . تنظیمات Interval و Points Per Time مانند آنچه در Points Per Time << Option >> Alarm Settings كفته شد ، انجام می شود .

Points Per Time : در این گزینه فاصله متن متحرک را بر حسب نقطه مشخص می کنید و مقدار آن می تواند 1 الی Pixle 50 باشد .

Interval(ms) : فاصله زمانی یا وقفه حرکت متون را می توان در این پارامتر مشخص کرد و واحد آن بر حسب ms می باشد . برای مثال اگر 50ms را انتخاب کنید ، حرکت متن خطا در زمان کوتاه تری انجام می شود ، بنا براین سرعت حرکت متن بیشتر خواهد بود .

| rm Moving Sign                   | 1.0               | The second second | 1263 1             | 2.22     |          |
|----------------------------------|-------------------|-------------------|--------------------|----------|----------|
| Preview                          | Main Main-2       | Details Coordin   | nates              |          |          |
|                                  | Style             |                   | Detail             |          |          |
| BOOT COOL Municipal Annual State | Style:            | Sunken 💌          | Direction:         | Right    | •        |
|                                  | Border Color:     |                   | Interval(ms):      | 100      | •        |
|                                  | Background Color: |                   | Points per time:   | 1        |          |
| State:                           |                   | - ē               | Status Display     |          |          |
|                                  |                   |                   | V Time Format      | hh:mm:ss | •        |
| Language1                        |                   | 1                 | <b>Date Format</b> | mm/dd/yy | •        |
|                                  |                   | i i               | Color              |          | <b>•</b> |
| Element description:             |                   |                   | Others             |          |          |
| Alarin Woving Sign_008           |                   | 1                 | Alarm No.          |          |          |
|                                  |                   | i                 | Alarm Group        |          |          |
|                                  |                   |                   |                    |          |          |
|                                  |                   |                   |                    |          |          |
|                                  |                   |                   |                    |          |          |
|                                  |                   |                   |                    |          |          |
|                                  |                   |                   |                    | OK       | Cancel   |

Status Display : در دستور Status Sign در Alarm Settings تنها می توانید متن پیام را مشاهده کنید ، در حالی که در این دستور علاوه بر متن آلارم می توانید شماره گروه (Category) ، شماره آلارم و تاریخ و ساعت رخ دادن آن را مشاهده نمایید . برای آن که بتوانید تاریخ و ساعت رخ دادن آلارم را در صفحه HMI مشاهده کنید ، باید تیک گزینه های Time Format و Date Format را فعال کنید و برای آن ها فرمت یا حالت نمایش مشخص کنید . همچنین رنگ متن تاریخ و ساعت را می توانید با رنگ متفاوتی که در قسمت Color مشخص می شود ، نمایش دهید .

جهت نمایش شماره و گروه آلارم باید گزینه Alarm No برای دیدن شماره آلارم و Alarm Group برای مشاهده شماره گروه یا Category را فعال کنید .

در سربرگ Main-2 تنظيمات مربوط به وضوح نمايش انجام مي شود .

|        | 1.0           |              |             |  |
|--------|---------------|--------------|-------------|--|
|        | Main Ma       | in-2 Details | Coordinates |  |
|        | Style         |              |             |  |
|        | Transparent:  | 255          |             |  |
| 10 MIN | Animation:    | No           | -           |  |
|        | Anti-aliasing | Yes          | *           |  |

در بخش Details فیلتر نمایش را مشخص کنید . می توانید فیلتر را بر اساس شماره گروه آلارم و یا بر اساس محتوا Filter Control Address مشخص کنید . کلفی ست در این آدرس یکی از مقادیر 1 تا 6 را بر اساس نوع فیلتر قرار دهید . در بخش Alarm History Table به تنظیمات لازم برای فیلترها اشاره شده است .

| توضيحات ( عملكرد )                 |   |  |
|------------------------------------|---|--|
| بدون عملكرد                        |   |  |
| مرتب سازی بر اساس Trriger Time     | 1 |  |
| مرتب سازی بر اساس Acknowledge Time |   |  |
| مرتب سازی بر اساس Recovery Time    | 3 |  |
| مرتب سازی بر اساس Alarm Count      |   |  |
| مرتب سازی بر اساس Category         |   |  |
| مرتب سازی بر اساس Alarm No         | 6 |  |

| Alarm Moving Sign                       | 100                             | × |
|-----------------------------------------|---------------------------------|---|
| Preview                                 | Main Main-2 Details Coordinates |   |
|                                         | Filter                          |   |
|                                         |                                 |   |
| BOOT COOT MA munit ea ministratign MARK | Filter control address None     |   |
|                                         | Alarm category start addr. None |   |
|                                         | Alarm category end addr. None   |   |
| State:                                  |                                 |   |
| 0 -                                     |                                 |   |

در بخش Coordinates مختصات محل قرار گیری دستور و طول و عرض آن ، مشخص می شود .

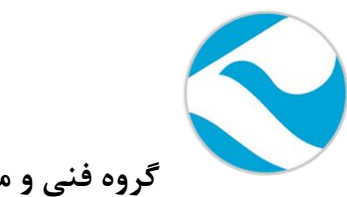

گروه فنی و مهندسی کامیاب مرام

تماس با ما :

تلفن :

021:66703344,66711526-7

آدرس سايت :

http://www.deltakaran.com

كانال تلگرام :

<u>@delta karan</u>